High School Automous Vehicle Challenge: Software Installation

> Using and Applying Microcontrollers for the Rest of Us!

Marc E Herniter

## Table of Contents

| I.   | Installing MathWorks R2017b Software     | 1    |
|------|------------------------------------------|------|
| П.   | Installing the KL25Z Support Package     | .11  |
| III. | Installing the Rose-Hulman HSAVC Library | . 19 |
| IV.  | Updating the Device Driver               | .25  |
| V.   | Verifying that the Hardware Works        | .29  |

### I. Installing MathWorks R2017b Software

These instructions are for installing R2017b from The MathWorks. This portion of the installation can take several hours. You will need a reliable network connection, your MathWorks account name and password, and several cups of coffee. Open your web browser and go to <u>WWW.mathworks.com</u>:

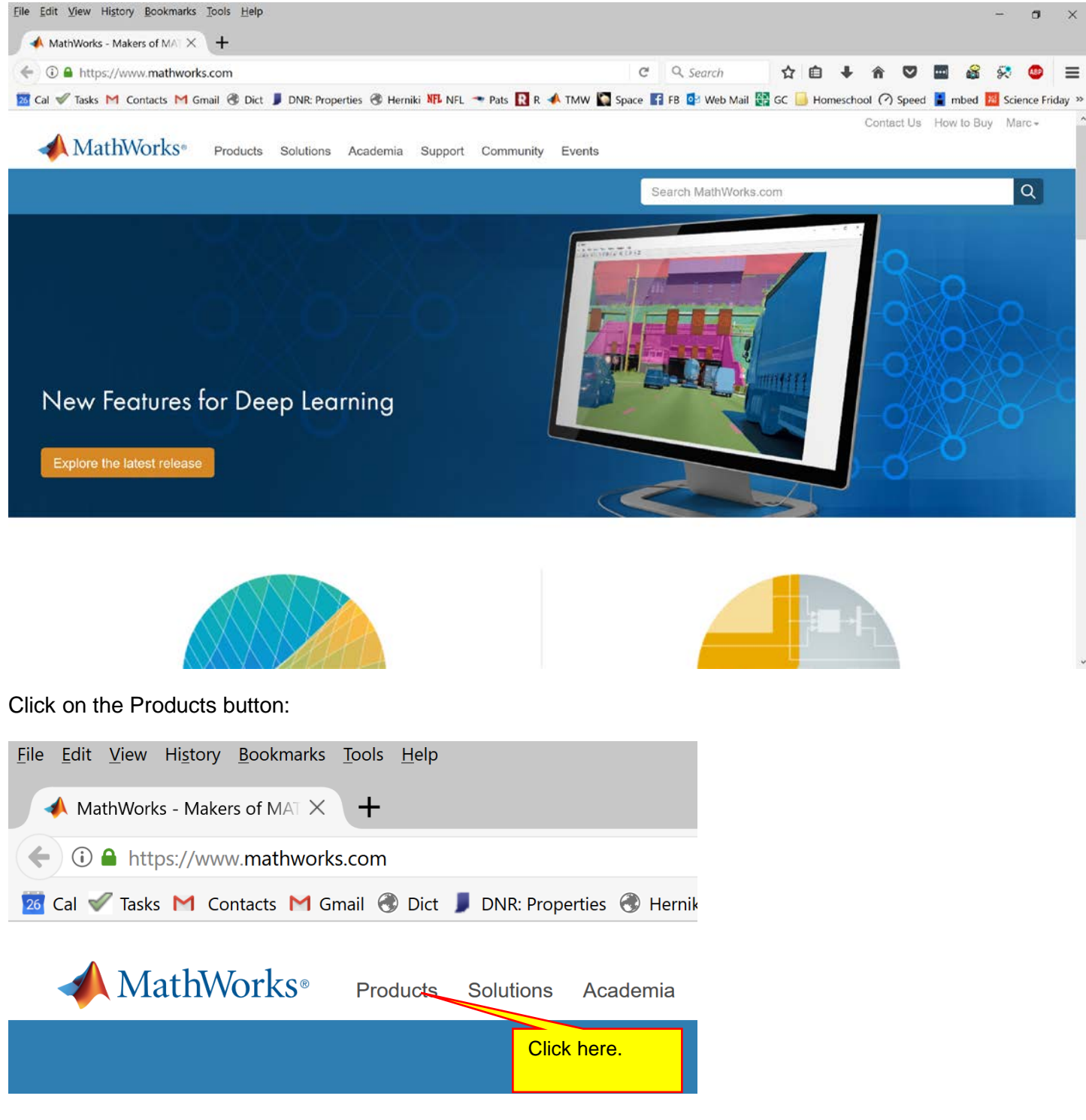

You will see the window below:

© 2017 Marc E. Herniter, Rose-Hulman Institute of Technology, and The MathWorks. This document may not be reproduced without the express written consent of Marc E. Herniter.

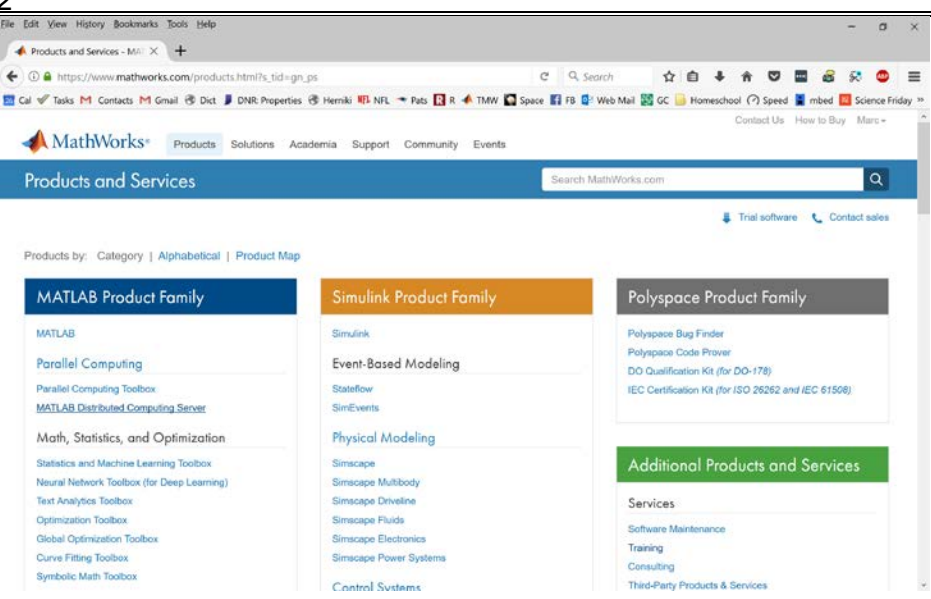

Scroll down until you see the pane for R2017b:

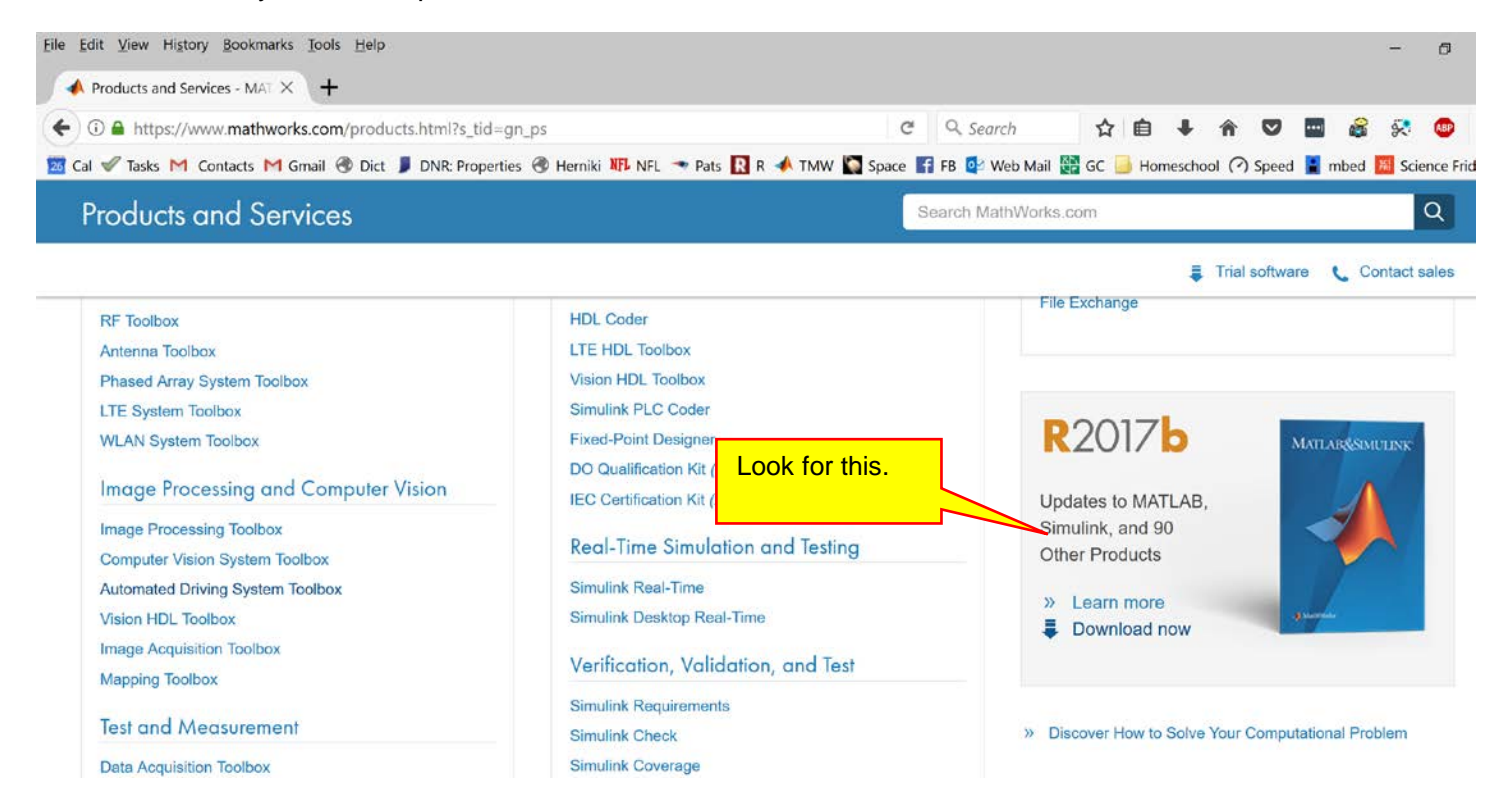

Click on the button that says **Download now**:

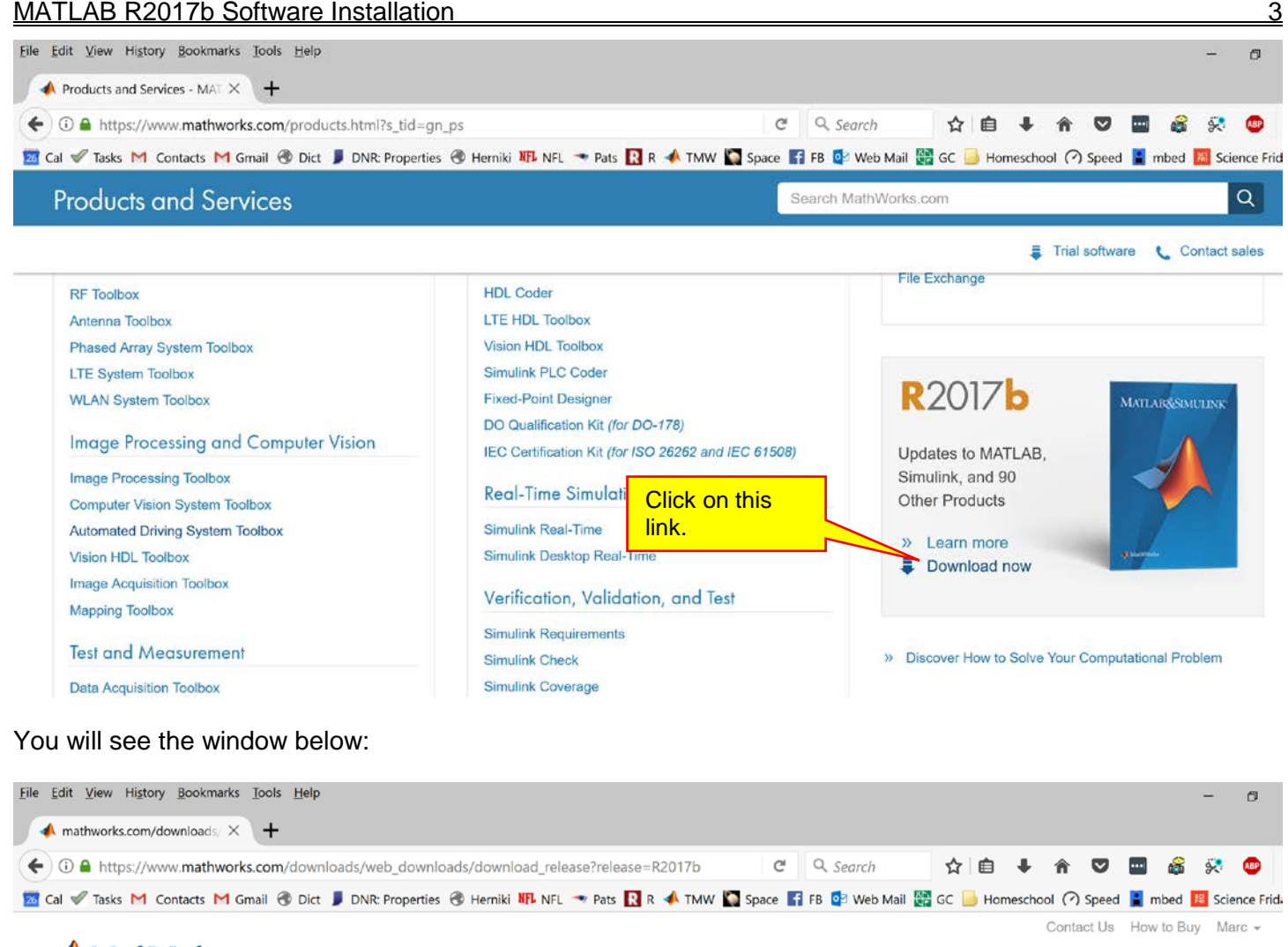

## 📣 MathWorks®

| Downloads                 |                                                                                                    |                                                                    |
|---------------------------|----------------------------------------------------------------------------------------------------|--------------------------------------------------------------------|
| Download R2017b Installer |                                                                                                    | Learn MATLAB Now                                                   |
| 1. Choose Installer       | 2. Download product files                                                                            | Learn core MATLAB functionality with this free, interactive, self- |
| macOS (64-bit)            | Run the installer and log in as herniter@rose-hulman.edu.                                            | » Get Started                                                      |
| Windows (64-bit)          | Need to install multiple platforms?<br>Run any R2017b installer and select the Download Only option. |                                                                    |
| Linux (64-bit)            |                                                                                                    |                                                                    |

The library and manuals we have developed are for the Windows version so click on the **Windows (64-bit)** button:

| 4                                                   |                                                             | MATLA                   | <u>B R2017</u> | b Softwa                        | are Ins                   | talla           | ation    |
|-----------------------------------------------------|-------------------------------------------------------------|-------------------------|----------------|---------------------------------|---------------------------|-----------------|----------|
| <u>File Edit View History Bookmarks Tools H</u> elp |                                                             |                         |                |                                 |                           | -               | ٥        |
| ✓ mathworks.com/downloads/ × +                      |                                                             |                         |                |                                 |                           |                 |          |
| ( i) A https://www.mathworks.com/downloads/web_     | downloads/download_release?release=R2017b                   | C Q Search              | ☆自Ⅰ            | <b>^ ^ </b>                     |                           | 8               | ABP      |
| 🚾 Cal 🖋 Tasks M Contacts M Gmail 🛞 Dict 丿 DNR: Pro  | operties 🛞 Herniki 💵 NFL 🖘 Pats 限 R 📣 TMW 📓                 | Space 📑 FB 📴 Web Mail 🙀 | GC 📙 Homeso    | hool 🕜 Speed                    | 🛔 mbed                    | 8 Scie          | nce Frid |
| <b>∢</b> MathWorks∘                                 |                                                             |                         |                | Contact Us                      | How to Bu                 | iy Ma           | rc 👻     |
| Downloads                                           |                                                             |                         |                |                                 |                           |                 |          |
|                                                     |                                                             |                         |                |                                 |                           |                 |          |
| Download R2017b Installer                           |                                                             |                         | Lea            | arn MATLA                       | B Now                     |                 |          |
| 1. Choose Installer                                 | 2. Download product files                                   |                         | Lea<br>with    | rn core MATL<br>this free, inte | AB functio<br>ractive, se | onality<br>elf- |          |
| macOS (64-bit)                                      | Run the installer and log in as hern<br>Select this button. | iter@rose-hulman.edu.   | »              | Get Started                     |                           |                 |          |
| Windows (64-bit)                                    | Run any R2017b installer and select the                     | Download Only option.   |                |                                 |                           |                 |          |
| Linux (64-bit)                                      |                                                             |                         |                |                                 |                           |                 |          |

After selecting the button, you will be asked to save the file:

| Opening matlab_R2017b_win64.exe                                  |           | ×      |
|------------------------------------------------------------------|-----------|--------|
| You have chosen to open:                                         |           |        |
| matlab_R2017b_win64.exe                                          |           |        |
| which is: Binary File (113 MB)<br>from: http://esd.mathworks.com |           |        |
| Would you like to save this file?                                |           |        |
|                                                                  | Save File | Cancel |

Note the name of the file and click the **Save** button. The file most will likely be saved to your **Downloads** directory. My **Downloads** directory is shown below. Yours may be different:

### MATLAB R2017b Software Installation

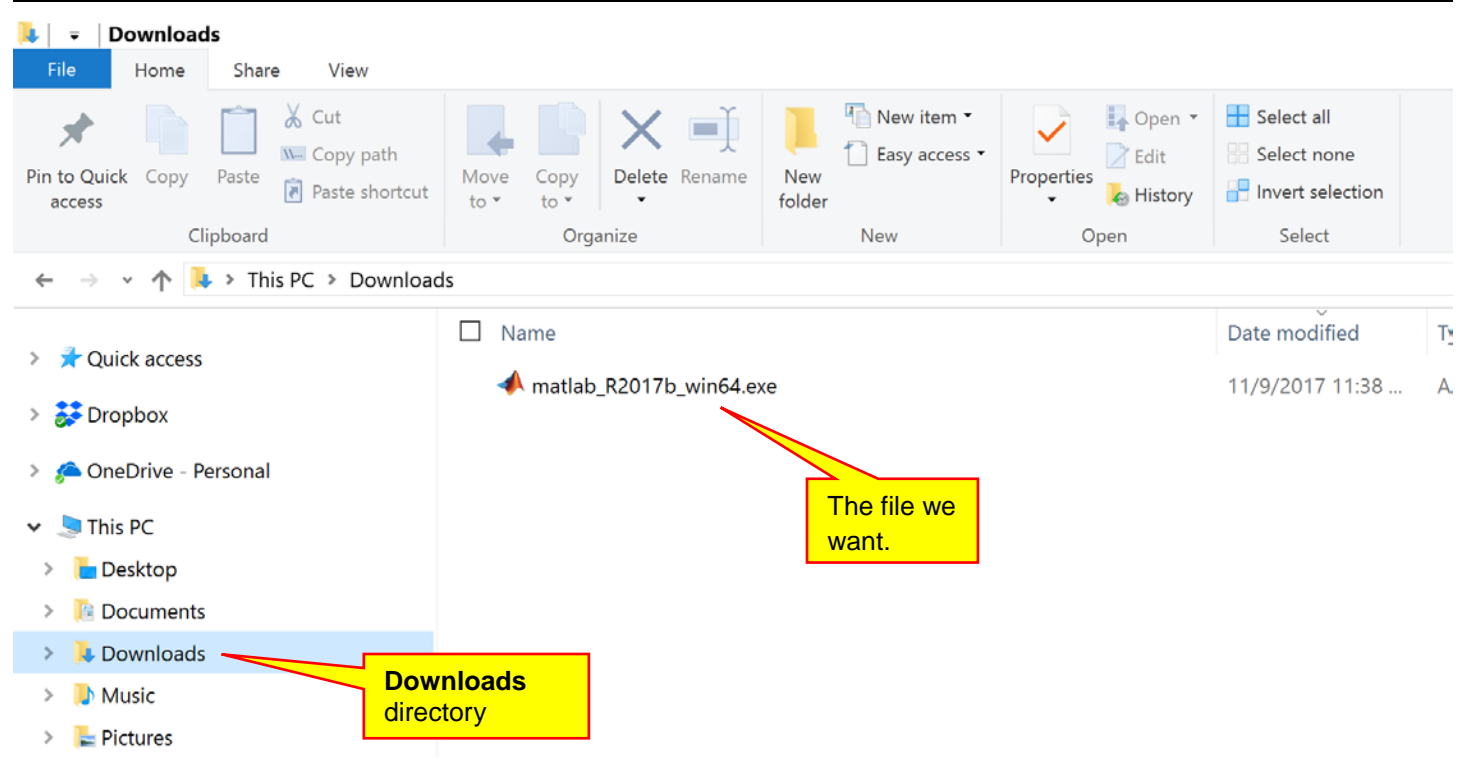

Run the file named matlab\_R2017b\_win64.exe. This is a file archive. A bunch of stuff will self-extract:

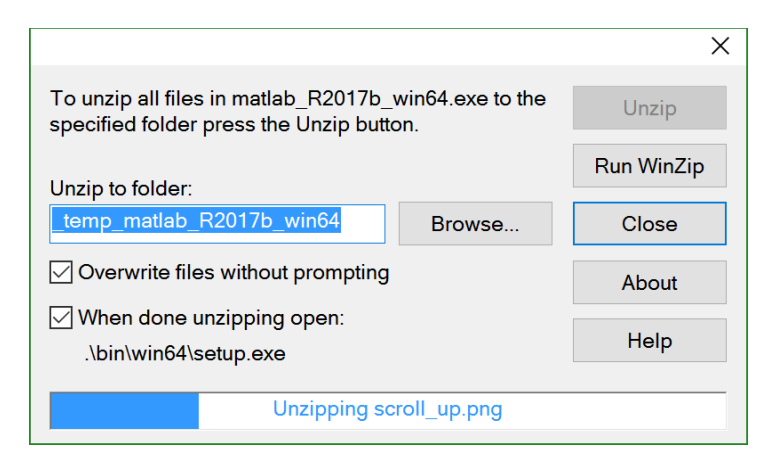

When the extraction is complete, the MathWorks R2017b installer will run automatically:

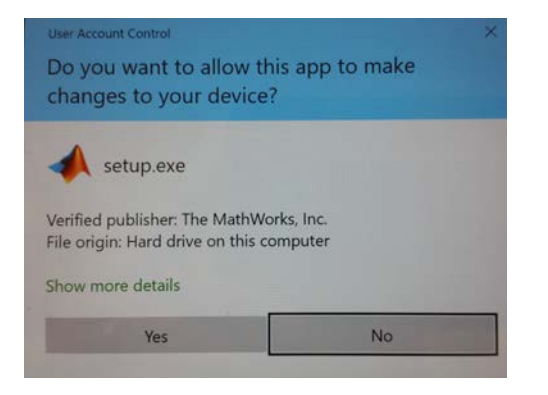

Click the Yes button to start the installation:

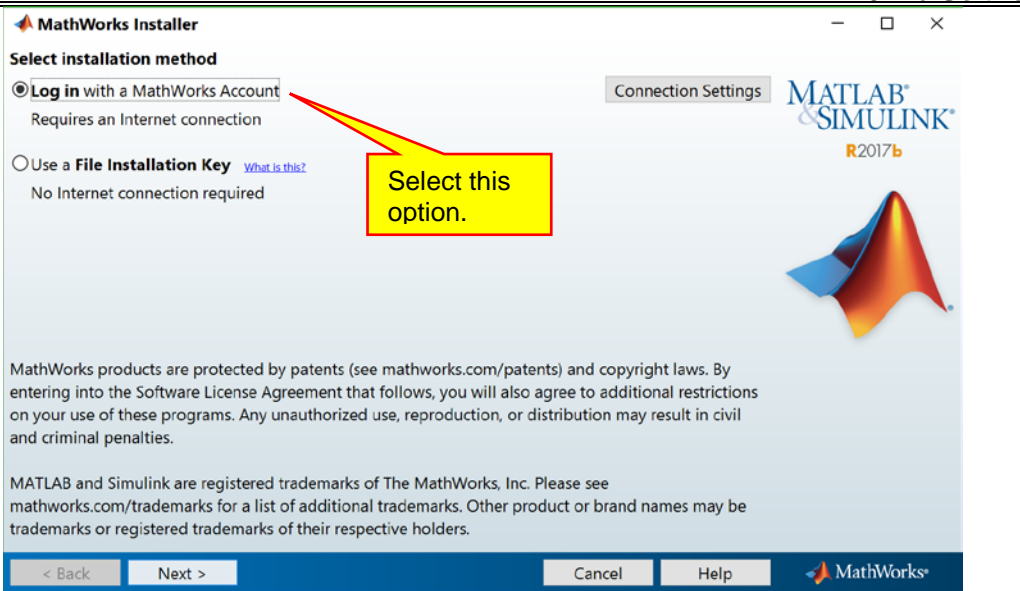

Select the option above and click the Next button:

<u>6</u>

| The MathWorks, Inc. Software License Agreement:  APORTANT NOTICE  Its Is THE SOFTWARE LICENSE AGREEMENT (THE "AGREEMENT") OF THE MATHWORKS, INC. ("MATHWORKS") FOR THE ROGRAMS THE PROGRAMS ARE LICENSED, NOT SOLD, READ THE TERMS AND CONTINUENT YOUR LICENSE  Its Is THE SOFTWARE LICENSE AGREEMENT (THE "AGREEMENT") OF THE MATHWORKS, INC. ("MATHWORKS") FOR THE ROGRAMS, THE PROGRAMS AGREEMENT TO SOLD, READ THE TERMS AND CONTINUENT YOUR LICENSE  FFERING, CONSULT THE PROGRAMS OFFERING GUIDE PRESENTED AFTER THE AGREEMENT.  44 AGREEMENT REPRESENTS THE ENTIRE AGREEMENT BETWEEN YOU (THE "LICENSEE") AND DUR RIGHTS TO INGTAL LAN USE THE PROGRAMS UNDER THE LICENSE OFFERING YOU ACC.  20 MUST ACCEPT THE TERMS OF THIS AGREEMENT TO COPY. INSTALL, OR USE THE PROGRAM.  20 UTERMINATE THIS LICENSE OF ANY REAGON WITHIN THIRTY (DD) DAYS OF PROGRAM.  20 UTERMINATE THIS LICENSE OF ANY REAGON WITHIN THIRTY (DD) DAYS OF PROGRAM.  20 UTERMINATE THIS LICENSE OF ANY REAGON WITHIN THIRTY (DD) DAYS OF PROGRAM.  20 UTERMINATE THIS LICENSE AFUND FROM THA LICENSE OFTION FOR MOLENCE  21 MUST ACCEPT THE TERMS FOR ANY REAGON WITHIN THIRTY (DD) DAYS OF PROGRAM.  22 ON TERMINATE THIS LICENSE OFTIO STORD THE THEORY DAYS OF PROGRAM.  23 ON THE MINING THE THIS LICENSE OFTIO TO COPY. INSTALL, OR USE THE PROGRAM.  24 LICENSE TERMS, THEN YOU AUST IMMEDIATELY STOP USING THE PROGRAM.  25 ON TO USING LICENSE FOR ANY REAGON WITHIN THIRTY (DD) DAYS OF PROGRAM.  26 DISTOPTION USING LICENSE FOR ANY REAGON WITHIN THIRTY (DD) DAYS OF PROGRAM.  27 ON TRAINING THE THIS LICENSE OFTIM FOR THE PROGRAMS.  27 ON TRAINING THE THIS LICENSE FOR ANY REAGON WITHIN THIRTY (DD) DAYS OF PROGRAM.  27 ON TRAINING THE THIS LICENSE OFTIM FOR THE PROGRAMS.  27 ON TO MAIL LICENSE FOR ANY REAGON WITHIN THIRTY (DD) DAYS OF PROGRAM.  27 ON DUBLING LICENSE FOR ANY REAGON WITHIN THIRTY (DD) DAYS OF PROGRAM.  27 ON DUBLING LICENSE FOR ANY REAGON WITHIN THIRTY (DD) DAYS OF PROGRAM.  27 ON DUBLING LICENSE FOR ANY REAGON WITHIN THIRTY (DD) DAYS OF PROGRAM.  27 ON DUBLING LICENSE FOR ANY REAGON WI                                                | A License Agreement                                                                                                    | -             |           | ×    |
|----------------------------------------------------------------------------------------------------|----------------------------------------------------------------------------------------------------|---------------|-----------|------|
| APORTANT NOTICE<br>HIS IS THE SOFTWARE LICENSE AGREEMENT (THE "AGREEMENT") OF THE MATHWORKS, INC. ("MATHWORKS") FOR THE<br>BOGRAMS. THE PROGRAMS ARE LICENSED, NOT SOLD, READ THE TERMS AND CONDITIONS OF THIS AGREEMENT<br>BAREFULLY BEFORE COMING, INSTALLING, OU UNDE THE PROGRAMS. FOR INFORMATION A BOALT YOUR LICENSE<br>HERRING, CONSULT THE PROGRAMS OFFERING GUIDE PRESENTED AFTER THE AGREEMENT.<br>44 AGREEMENT REPRESENTS THE ENTIRE AGREEMENT BETWEEN YOU (THE "LICENSEE") AND<br>DUR RIGHTS TO INSTALL AND USE THE PROGRAMS UNDER THE LICENSE OFFERING YOU ACC<br>UNUST ACCEPT THE TERMS OF THIS AGREEMENT TO COPY. INSTALL, DR USE THE PROGRAMS.<br>YOU USEMINATE THIS LICENSE FOR ANY REAGON WITHIN THIRTY UDD DAYS OF PROGRAMS.<br>YOU TERMINATE THIS LICENSE FOR ANY REAGON WITHIN THIRTY UDD DAYS OF PROGRAMS.<br>YOU TERMINATE THIS LICENSE FOR ANY REAGON WITHIN THIRTY UDD DAYS OF PROGRAMS.<br>YOU REMINIATE THIS LICENSE FOR ANY REAGON WITHIN THIRTY UDD DAYS OF PROGRAMS.<br>YOU REMINIATE THIS LICENSE FOR ANY REAGON WITHIN THIRTY UDD DAYS OF PROGRAMS.<br>YOU REMINIATE THIS LICENSE FOR ANY REAGON WITHIN THIRTY UDD DAYS OF PROGRAMS.<br>YOU REMINIATE THIS LICENSE FOR ANY REAGON WITHIN THIRTY UDD DAYS OF PROGRAMS.<br>YOU REMINIATE THIS LICENSE FOR ANY REAGON WITHIN THIRTY UDD DAYS OF PROGRAMS.<br>YOU REMINIATE THIS LICENSE FOR ANY REAGON WITHIN THIRTY UDD DAYS OF PROGRAMS.<br>YOU REMINIATE THIS LICENSE FOR ANY REAGON WITHIN THIRTY UDD DAYS OF PROGRAMS.<br>YOU REMINIATE THIS LICENSE FOR ANY REAGON WITHIN THIRTY UDD DAYS OF PROGRAMS.<br>YOU REMINIATE THIS LICENSE FOR ANY REAGON WITHIN THIRTY UDD DAYS OF PROGRAMS.<br>YOU REMINIATE THIS LICENSE FOR ANY REAGON WITHIN THIRTY UDD DAYS OF PROGRAMS.<br>YOU REMINIATE THIS LICENSE FOR ANY REAGON WITHIN THIRTY UDD DAYS OF PROGRAMS.<br>YOU REMINIATE THIS LICENSE FOR ANY REAGON WITHIN THIRTY UDD DAYS OF MOLICULING EDD.<br>YOU ACCEPT THE TERMS OF THE REFORE A PROGRAMS AND DAYS OF THIS ADDITIONS OF THIS ADDITIONS OF THIS ADDITIONS OF THIS ADDITIONS OF THIS ADDITIONS OF THIS ADDITIONS OF THIS ADDITIONS OF THIS ADDITIONS OF THIS ADDITIONS OF THIS ADD | (he MathWorks, Inc. Software License Agreement                                                                                                    |               |           | -    |
| IS THE SOFTWARE LICENSE AGREEMENT (THE "AGREEMENT") OF THE MATHWORKS, INC. ("MATHWORKS") FOR THE<br>BOGRAMS. THE PROGRAMS ARE LICENSED, NOT SOLD. READ THE TERMS AND CONDITIONS OF THIS AGREEMENT<br>AREFULLY BEFORE COMING, INSTALLING, OU UNDE THE PROGRAMS. FOR INFORMATION A BOALT YOUR LICENSE<br>FFERING, CONSULT THE PROGRAMS OFFERING GUIDE PRESENTED AFTER THE AGREEMENT.<br>If AGREEMENT REPRESENTS THE ENTIRE AGREEMENT BETWEEN YOU (THE "LICENSEE") AND<br>DUR RIGHTS TO INSTALL AND USE THE PROGRAMS UNDER THE LICENSE OFFERING YOU ACC<br>UNUST ACCEPT THE TERMS OF THIS AGREEMENT TO COPY. INSTALL, OR USE THE PROGRAMS.<br>UD UNUST ACCEPT THE TERMS OF THIS AGREEMENT TO COPY. INSTALL, OR USE THE PROGRAMS.<br>YOU TERMINATE THIS LICENSE FOR ANY REASON WITHIN THIRTY UDD DAYS OF PROGRAMS.<br>YOU TERMINATE THIS LICENSE FOR ANY REASON WITHIN THIRTY UDD DAYS OF PROGRAMS.<br>YOU REMINITATE THIS LICENSE FOR ANY REASON WITHIN THIRTY UDD DAYS OF PROGRAMS.<br>INFOOD YOU WILL RECEVE A FULL RECTIVE ADJUARED THE PROGRAMS. DIRECT: MATHWORKS.                                                                                                    | MPORTANT NOTICE                                                                                                    |               |           |      |
| ROGRAMS. THE PROGRAMS ARE LICENSED, NOT SOLD. READ THE TERMS AND CONDITIONS OF THIS AGREEMENT<br>RETRUIN BEFORE COMING, INSTALLING, OU UNIS THE PROGRAMS. FOR INFORMATION ADDRET YOUR LICENSE<br>FFERING, CONSULT THE PROGRAMS OFFERING GUIDE PRESENTED AFTER THE AGREEMENT.<br>44 AGREEMENT REPRESENTS THE ENTIRE AGREEMENT BETWEEN YOU (THE "LICENSEE") AND<br>DUR RIGHTS TO INSTALL AND USE THE PROGRAMS UNDER THE LICENSE OFFERING YOU ACC<br>DUD MUST ACCEPT THE TERMS OF THIS AGREEMENT TO COPY. INSTALL, OR USE THE PROGRAMS OF<br>4E LICENSE TERMS, THEN YOU MUST IMMEDIATELY STOP USING THE PROGRAMS.<br>YOU TERMINATE THIS LICENSE FOR ANY REASON WITHIN THIRTY UDD DAYS OF PROGRAM DU<br>NO LICENSE TERMS, THEN YOU AND ANY REASON WITHIN THIRTY UDD DAYS OF PROGRAM DU<br>NO LICENSE TERMS, THEN UCLEMATE TO A COLUMENT THE PROGRAMS.<br>YOU TERMINATE THIS LICENSE FOR ANY REASON WITHIN THIRTY UDD DAYS OF PROGRAM DU<br>NO LICENSE TERMS, THEN YOU ALQUIRED THE PROGRAMS. DIRECT ON THATHWORKS.                                                                                                    | THIS IS THE SOFTWARE LICENSE AGREEMENT (THE "AGREEMENT") OF THE MATHWORKS, INC. ("MA                                                                                    | THWORKS*) FO  | R THE     |      |
| HENDEL BOOK CONTRACTOR CONTRACTOR OF THE ADDRESS TO A THE ADDRESS TO ADDRESS TO ADDRESS TO ADDRES                                               | ROGRAMS, THE PROGRAMS ARE LICENSED, NOT SOLD, READ THE TERMS AND CONDITIONS OF TI<br>CAREELING REPORT CORVING INSTALLING, OR LICENS THE PROGRAMS, FOR INFORMATION ABOUT | HIS AGREEMENT |           |      |
| HE AGREEMENT REPRESENTS THE ENTIRE AGREEMENT BETWEEN YOU (THE "LICENSEE") AND<br>DUR RIGHTS TO INSTALL AND USE THE PROGRAMS UNDER THE LICENSE OFFERING YOU AC<br>UNUST ACCEPT THE TERMS OF THIS AGREEMENT TO COPY, INSTALL, OR USE THE PROGRAM<br>USE LICENSE TERMS, THEN YOU MUST AMMEDIATELY STOP USING THE PROGRAMS.<br>YOU TERMINATE THIS LICENSE FOR ANY REASON WITHIN THIRTY (30) DAYS OF PROGRAM IN<br>RIGHT YOU WILL RECEIVE A FULL REFUND FROM THE AUTHORIZED DISTRIBUTION EDUC THE TWO ACQUIRED THE<br>ROGRAMS, OR FROM MATHWORKS IF YOU ACQUIRED THE ROGRAM DISTRIBUTION EDUC THE MATHWORKS.                                                                                                    | SAREFULLT BEFORE COPTING, INSTALLING, OR USING THE PROGRAMS, FOR THE ORMATION ABOUT<br>OFFERING, CONSULT THE PROGRAM OFFERING GUIDE PRESENTED AFTER THE AGREEMENT.      | TOUR LICENSE  |           |      |
| DUR RIGHTS TO INSTALL AND USE THE PROGRAMS UNDER THE LICENSE OFFERING YOU ACC<br>Select Yes<br>ou must accept the terms of this acreement to copy, install, or use the program<br>e LICENSE TRANS, THEN YOU MUST IMMEDIATELY STOP USING THE PROGRAMS.<br>YOU TERMINATE THIS LICENSE FOR ANY REASON WITHIN THE PROGRAMS OF PROGRAM ID<br>INFODY YOU WILL RECEIVE A FULL REVIDE FOR ANY REASON WITHIN THE AUTHORIZED DISTRIBUTOR EDU<br>ROGRAMS, OR FROM MATHWORKS IF YOU ACQUIRED THE PROGRAMS DIRECT ON MATHWORKS.                                                                                                    | THE AGREEMENT REPRESENTS THE ENTIRE AGREEMENT BETWEEN YOU (THE "UCENSEE") AND                                                                                           | _             |           | -    |
| DU MUST ACCEPT THE TERMS OF THIS AGREEMENT TO COPY, INSTALL, OR USE THE PROGRAM<br>RE LICENSE TERMS, THEN YOU MUST IMMEDIATELY STOP USING THE PROGRAMS.<br>YOU TERMINATE THIS LICENSE FOR ANY REASON WITHIN THIRTY (20) DAYS OF PROGRAM DURING THE ACCEPTANCE<br>INFODY YOU WILL RECTIVE A FULL REALIND FROM THE AUTHORIZED DISTRIBUTIONS BEDUTION TO ACCURRED THE<br>ROGRAMS, OR FROM MATHWORKS IF YOU ACQUIRED THE PROGRAMS DIRECT OF MATHWORKS.<br>YOU SECRET THE TERMS OF tHE RICENSE AGREEMENT? ®YES ONO                                                                                                    | YOUR RIGHTS TO INSTALL AND USE THE PROGRAMS UNDER THE LICENSE OFFERING YOU ACC                                                                                          | Select        | t Y       | es.  |
| HE LICENSE TERMS, THEN YOU MUST IMMEDIATELY STOP USING THE PROGRAMS.<br>YOU TERMINATE THIS LICENSE FOR ANY REAGON WITHIN THIRTY UDI DAYS OF PROGRAM DAY OF CONTRACT OF THE ACCEPTANCE<br>INFODY YOU WILL RECEVE A FULL REAL TWO PROM THE AUTHORIZED STREAM TO ULA CUBRED THE<br>ROGRAMS, OR FROM MATHWORKS IF YOU ACQUIRED THE PROGRAMS DIRECT. ONT MATHWORKS.                                                                                                    | YOU MUST ACCEPT THE TERMS OF THIS AGREEMENT TO COPY, INSTALL, OR USE THE PROGRA                                                                                         |               |           |      |
| YOU TERMINATE THIS LICENSE FOR ANY REASON WITHIN THIRTY (30) DAYS OF PROGRAM DON'T ACCEPTANCE<br>IRRODY YOU WILL RECEIVE A FULL REFUND FROM THE AUTHORIZED DISTRIUTION BUT IN YOU ACQUIRED THE<br>NOGRAMS, OR FROM MATHWORKS IF YOU ACQUIRED THE ROGRAMS DIRECT ONE MATHWORKS.<br>IYOU accept the terms of the license agreement? TYPE ONO                                                                                                    | THE LICENSE TERMS, THEN YOU MUST IMMEDIATELY STOP USING THE PROGRAMS.                                                                                                   |               |           |      |
| TRODY YOU WILL RECEIVE A FULL REFUND FROM THE AUTHORIZED DISTRIBUTOR ED                                                                                                    | F YOU TERMINATE THIS LICENSE FOR ANY REASON WITHIN THIRTY (30) DAYS OF PROGRAM D                                                                                        | E ACCE        | PTANC     | CE.  |
| NOGRAMS, OR FROM MATHWORKS IF YOU ACQUIRED THE PROGRAMS DIRECT and MATHWORKS.                                                                                                    | PERIOD") YOU WILL RECEIVE A FULL REFUND FROM THE AUTHORIZED DISTRIBUTOR FEE                                                                                             | YOU ACQUIRED  | THE       |      |
| a you accept the terms of the license agreement? ®Yes ONo                                                                                                    | ROGRAMS, OR FROM MATHWORKS IF YOU ACQUIRED THE PROGRAMS DIRECT ANY MATHWO                                                                                               | DRKS.         |           |      |
| you accept the terms of the license agreement? The ONo                                                                                                    |                                                                                                    |               |           | 4    |
|                                                                                                    | to you accept the terms of the license agreement? The OND                                                                                                    |               |           |      |
| a Rack Next a                                                                                                    | Back House House House                                                                                                    | AN            | abilition | der. |

### Select Yes and click the Next button:

| 📣 Log in         |                       |        |      | - 🗆 ×               |
|------------------|-----------------------|--------|------|---------------------|
| Log in to your M | lathWorks Account     |        |      |                     |
| Email address:   | 1                     |        |      | MATLAB <sup>*</sup> |
| Password:        |                       |        |      | <b>SIMULINK</b>     |
|                  | Forgot your password? |        |      | R2017b              |
|                  |                       |        |      |                     |
| < Back           | Next >                | Cancel | Help | 📣 MathWorks         |

Copyright 2017 – Marc E. Herniter. This document may not be reproduced without the express written consent of Marc E. Herniter.

MATLAB R2017b Software Installation

You will need to login to your MathWorks account. This is the same account and password that you used to obtain your license. Fill in your account and password and click the **Next** button:

| 1                              | License Se                                                                      | ense Selection   |                             |                  |             |                 |         |                    | ×   |
|--------------------------------|---------------------------------------------------------------------------------|------------------|-----------------------------|------------------|-------------|-----------------|---------|--------------------|-----|
| Se                             | lect a licens                                                                   | e or enter an A  | ctivation Key               |                  |             |                 |         |                    |     |
| The                            | e installer wi                                                                  | II determine whi | ch products to install base | d on your licens | se.         |                 | MATI    | AB°                |     |
| ۲                              | Select a license:                                                               |                  |                             |                  |             |                 | SIM     | ŪLI                | NK° |
|                                | License                                                                         | Label            |                             |                  | Option      |                 | R2      | 017 <mark>b</mark> |     |
|                                | 1074146                                                                         | Student          |                             |                  | Academic -  | Total Headcount |         |                    |     |
|                                | 40520199                                                                        | HSAVC 2017       |                             |                  | Sponsored - | Total Headcount |         | $\mathbf{\Lambda}$ |     |
|                                | 40608364                                                                        | 2018 High Scho   | ol Autonomous Vehicle C     | hallenge Rose    | Sponsored - | Total Headcount |         |                    |     |
| Select this<br>year's license. |                                                                                 |                  |                             |                  |             |                 |         |                    |     |
| 0                              | Enter an Activation Key for a license not listed:                               |                  |                             |                  |             |                 |         |                    |     |
|                                |                                                                                 |                  |                             |                  |             |                 |         |                    |     |
|                                | You may have received the Activation Key from the Administrator of the license. |                  |                             |                  |             |                 |         |                    |     |
|                                | < Back                                                                          | Next >           |                             |                  | Cancel      | Help            | 🚽 🅠 Mat | hWork              | S°  |

Select a license and then click the **Next** button. Your license may be named differently than the license shown above:

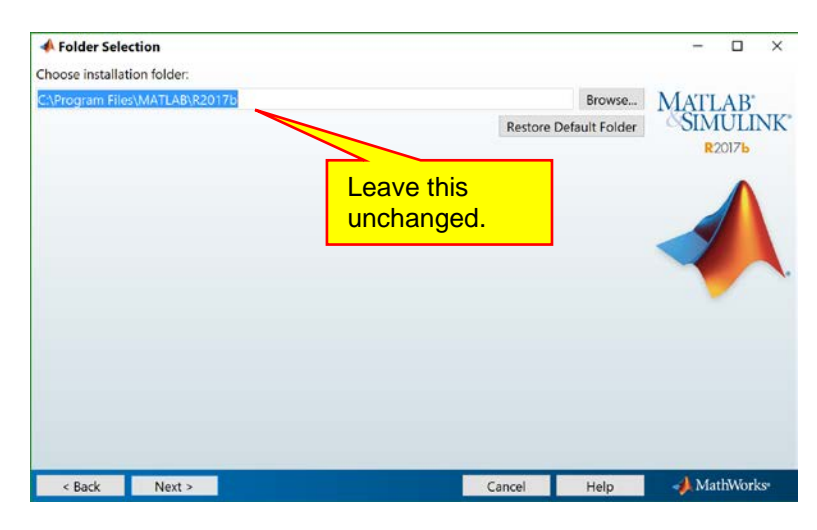

We will use the default directory, so click the Next button:

| 8    |                                   |                   |      |                 |
|------|-----------------------------------|-------------------|------|-----------------|
| 📣 I  | Product Selection                 |                   |      | - 🗆 ×           |
| Sele | ct products to install            |                   |      |                 |
|      | Product                           | Notes             |      | MATLAB          |
|      | MATLAB 9.3                        | Download Required | ^    | <b>SIMULINK</b> |
|      | Simulink 9.0                      | Download Required |      | R2017b          |
|      | Control System Toolbox 10.3       | Download Required |      |                 |
|      | DSP System Toolbox 9.5            | Download Required |      | <b>^</b>        |
|      | Embedded Coder 6.13               | Download Required |      |                 |
|      | Filter Design HDL Coder 3.1.2     | Download Required |      |                 |
|      | Fixed-Point Designer 6.0          | Download Required |      |                 |
|      | Global Optimization Toolbox 3.4.3 | Download Required |      |                 |
|      | HDL Coder 3.11                    | Download Required |      |                 |
|      | Image Processing Toolbox 10.1     | Download Required |      | · · · · · ·     |
|      | MATLAB Coder 3.4                  | Download Required |      |                 |
|      | MATLAB Report Generator 5.3       | Download Required |      |                 |
|      | Neural Network Toolbox 11.0       | Download Required |      |                 |
|      | Optimization Toolbox 8.0          | Download Required |      |                 |
|      | Robotics System Toolbox 1.5       | Download Required |      |                 |
|      | Signal Processing Toolbox 7.5     | Download Required |      |                 |
|      | Simscape 4.3                      | Download Required |      |                 |
|      | Simscape Driveline 2.13           | Download Required | ~    |                 |
| _    |                                   |                   |      | A Marth Marken  |
|      | < Back Next >                     | Cancel            | Help | MathWorks       |

We will be installing all of this stuff, so click the **Next** button.

| 📣 Installation            | Options                 |                                 |        |      | - 🗆 ×                          |
|---------------------------|-------------------------|---------------------------------|--------|------|--------------------------------|
| Select desired            | installation options    |                                 |        |      |                                |
| Add shortcuts<br>Desktop  | 10                      | Select these options.           |        |      | MATLAB*<br>SIMULINK*<br>R2017b |
| Help Improve I            | MATLAB                  |                                 |        |      |                                |
| ⊡Improve MA<br>Learn More | NTLAB by sending user e | experience information to MathW | orks.  |      |                                |
|                           |                         |                                 |        |      |                                |
| < Back                    | Next >                  |                                 | Cancel | Help | 📣 MathWorks•                   |

Select the options above and click the **Next** button:

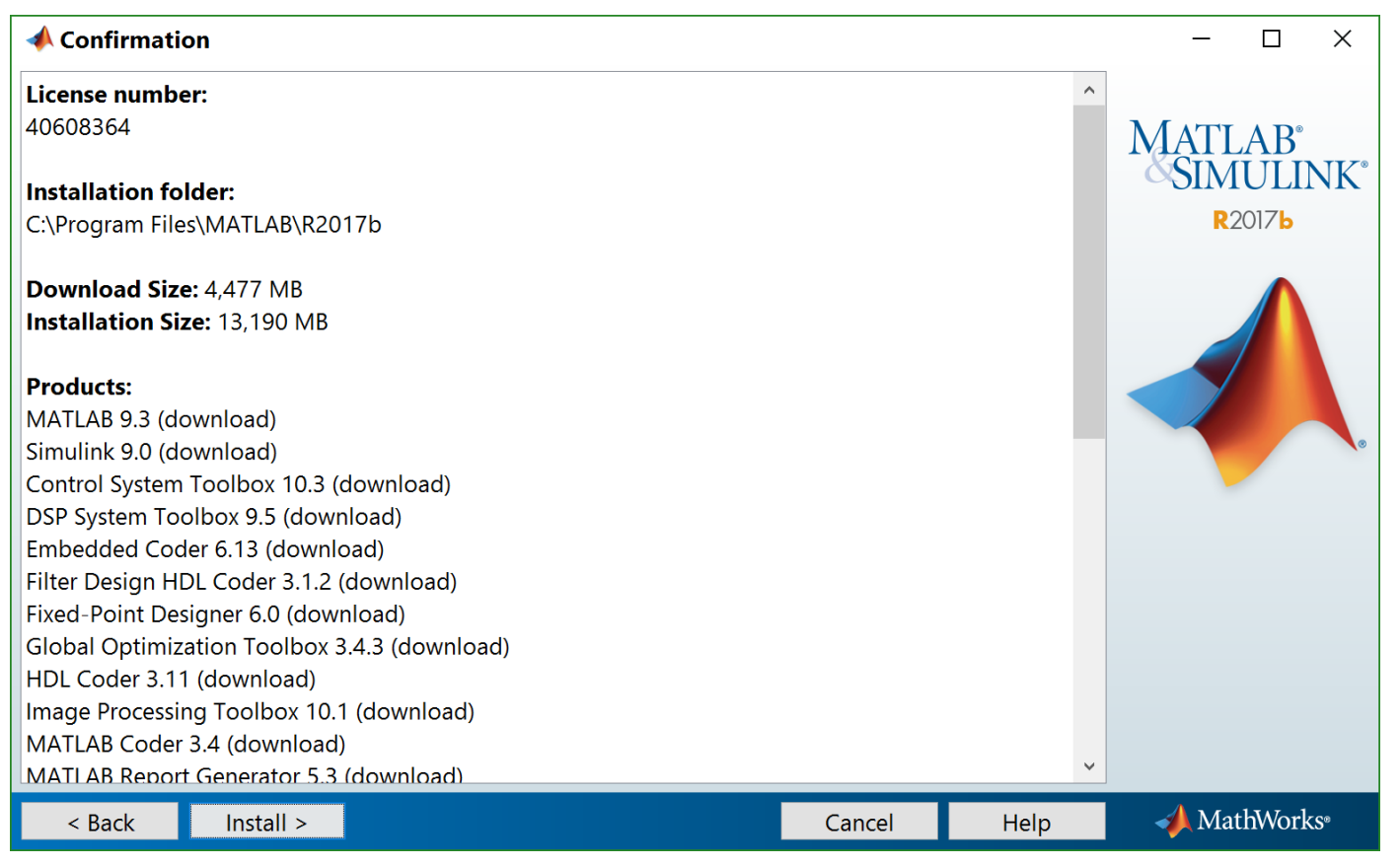

We are ready. Click the Install button. The installation will begin!

| 📣 0% Complete                         | - 🗆 🗙            |
|---------------------------------------|------------------|
| Downloading MATLAB 9.3 (10 of 839 MB) |                  |
| Download in progress                  |                  |
| 0%                                    |                  |
|                                       |                  |
|                                       | Pause            |
|                                       |                  |
|                                       |                  |
|                                       |                  |
|                                       |                  |
|                                       |                  |
|                                       |                  |
|                                       |                  |
|                                       |                  |
|                                       |                  |
|                                       |                  |
|                                       |                  |
|                                       |                  |
|                                       | Cancel MathWorks |

Get a cup of coffee. Get another. Get a third cup. This will take a while. Maybe a couple of hours. You do not need to watch it download. However, you should check on it occasionally.

| 🚸 6% Complete                           | - 🗆 ×            | 🚸 30% Complete                                            | - 🗆 ×     | 🚸 93% Complete                           | - 🗆 ×            |
|-----------------------------------------|------------------|-----------------------------------------------------------|-----------|------------------------------------------|------------------|
| Downloading Simulink 9.0 (30 of 854 M8) |                  | Downloading Simulink Design Optimization 3.3 (9 of 88 M8) |           | Finished downloading (4,477 of 4,477 M8) |                  |
| Download in progress                    |                  | Download in progress                                      |           | Installing Simulink Check 4.0            |                  |
|                                         | 1.6%             | 10%                                                       |           | 92%                                      |                  |
|                                         | Pause            |                                                           | Pause     |                                          | Pause            |
|                                         |                  |                                                           |           |                                          |                  |
|                                         |                  |                                                           |           |                                          |                  |
|                                         |                  |                                                           |           |                                          |                  |
|                                         |                  |                                                           |           |                                          |                  |
|                                         |                  |                                                           |           |                                          |                  |
|                                         |                  |                                                           |           |                                          |                  |
|                                         |                  |                                                           |           |                                          |                  |
|                                         |                  |                                                           |           |                                          |                  |
|                                         |                  |                                                           |           |                                          |                  |
|                                         |                  |                                                           |           |                                          |                  |
|                                         | Cancel MathWorks | Cancel                                                    | MathWorks |                                          | Cancel MathWorks |

When the download/installation is complete, you will see the following screen:

## 10 ✓ Product Configuration Notes Your installation may require additional configuration steps. 1. The following products require a supported compiler: Simulink Coder 8.13 MATLAB Coder 3.4 ✓ MathWorks

### Click the **Next** button:

| 📣 Installation Complete                                                   | - 🗆 ×               |
|---------------------------------------------------------------------------|---------------------|
| Installation is complete.                                                 |                     |
| Activate MATLAB                                                           | MATLAB <sup>*</sup> |
| Note: You will not be able to use MATLAB until you activate the software. | SIMULINK*<br>R2017b |
|                                                                           |                     |
|                                                                           |                     |
| See the <u>Help</u> to learn more about activation.                       |                     |
| < Back Next >                                                             | Cancel AthWorks     |

You will need to activate MATLAB. Assuming that your internet connection is active, this should go smoothly. Click the **Next** button:

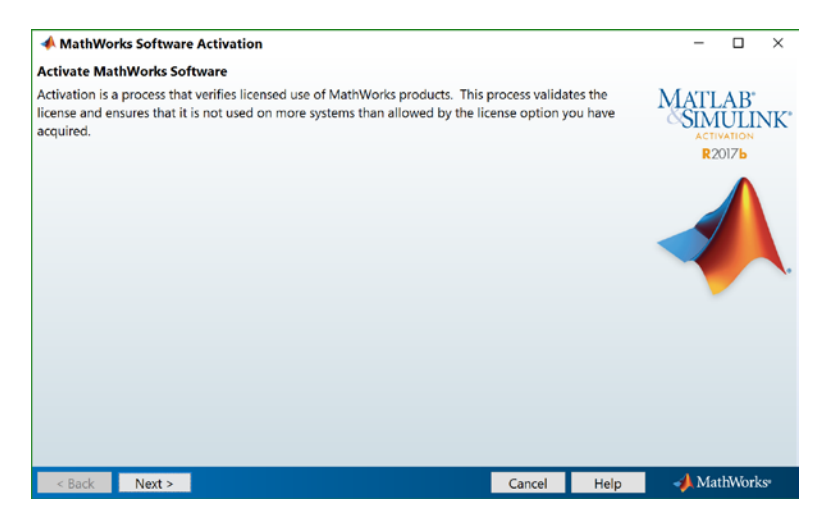

Click the **Next** button:

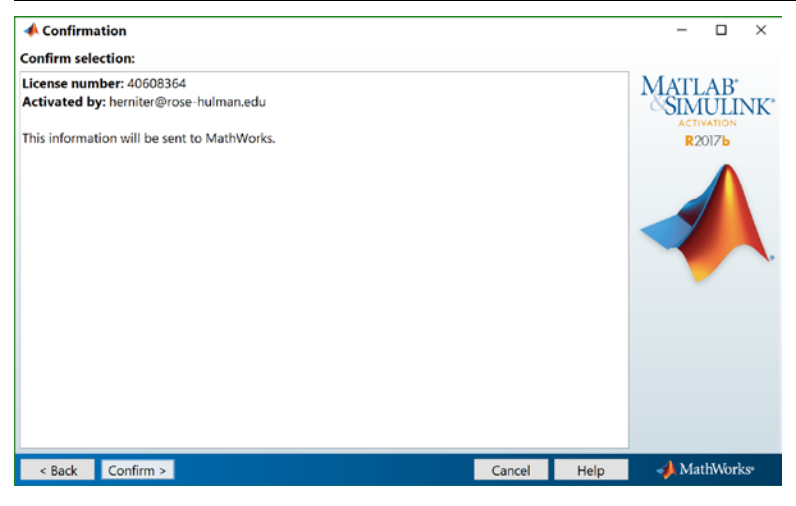

### Click the **Next** button:

| Activation Complete     | - 🗆 X              |
|-------------------------|--------------------|
| Activation is complete. |                    |
|                         | MATLAB             |
|                         | SIMULINK           |
|                         | R2017b             |
|                         | A                  |
|                         |                    |
|                         |                    |
|                         |                    |
|                         |                    |
|                         |                    |
|                         |                    |
|                         |                    |
|                         |                    |
|                         |                    |
|                         | Finish - MathWorks |

We are done! With this part... Click the **Finish** button.

### II. Installing the KL25Z Support Package

Next, we need to install the hardware packages for the KL25Z, the microcontroller we use on our cars. We will do this in MATLAB. Run MATLAB R2017b:

<u>12</u>

### MATLAB R2017b Software Installation

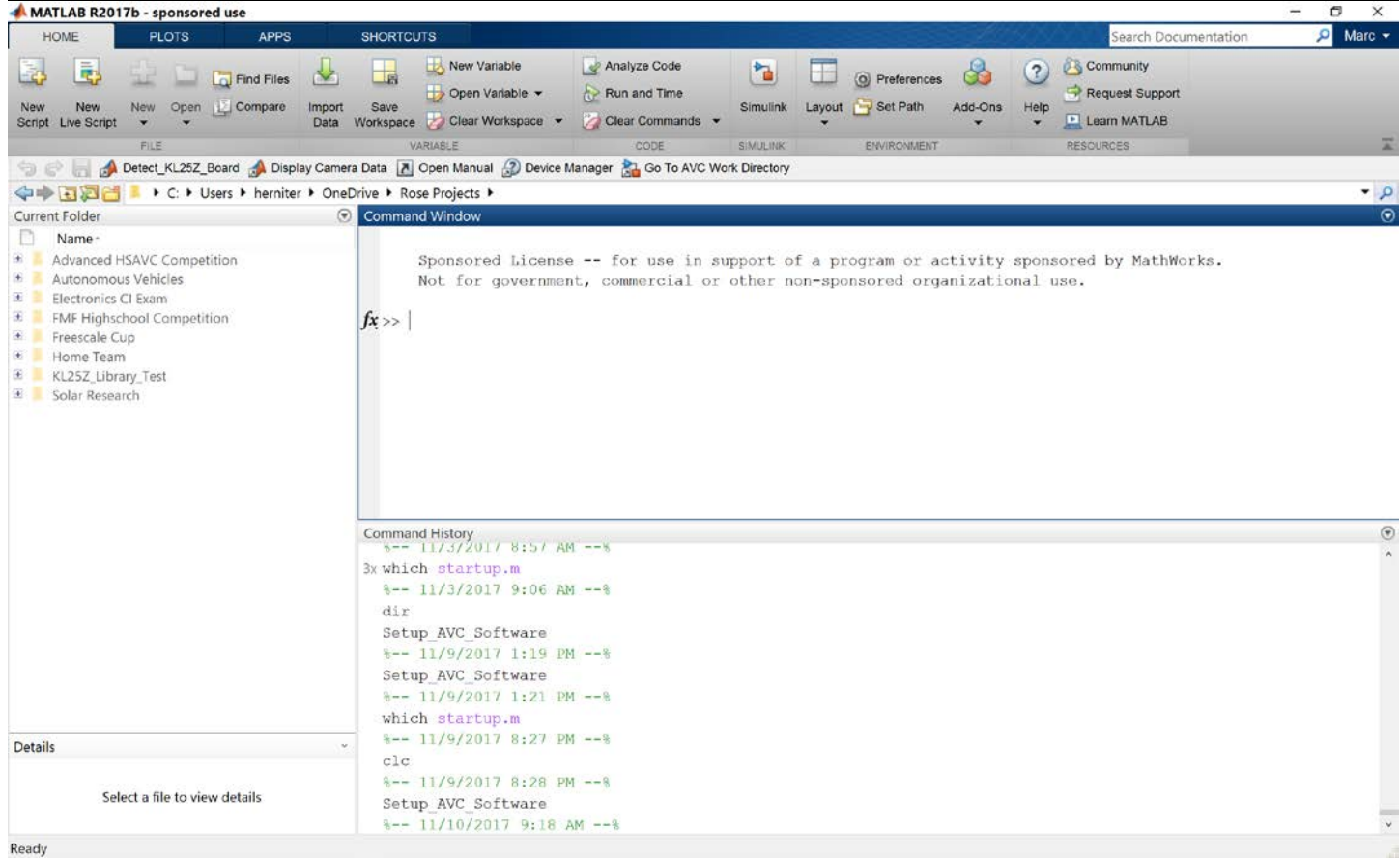

### Select Add-Ons and then Get Hardware Support Packages:

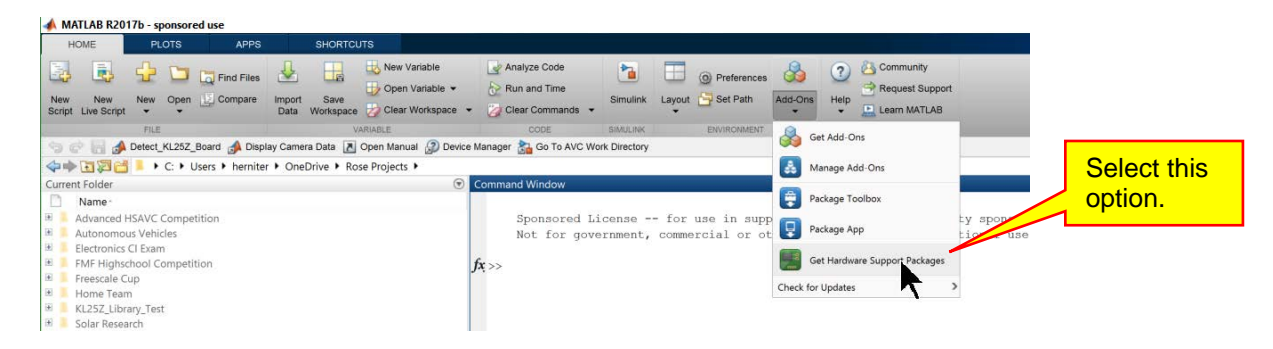

The Add-On Explorer will open:

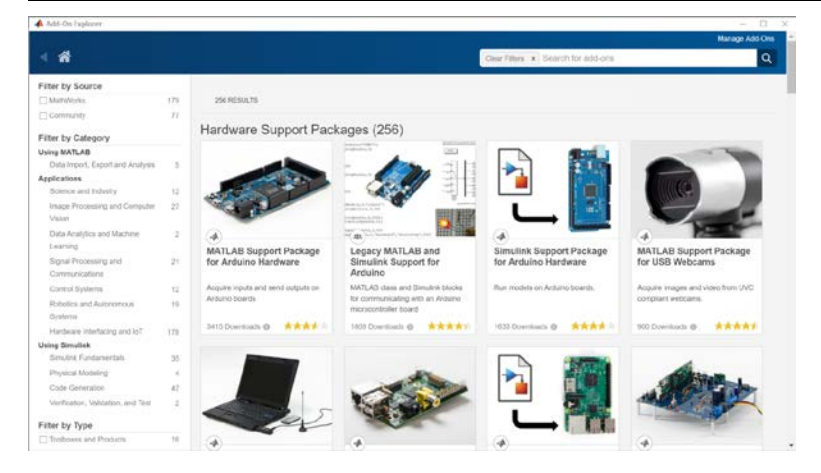

### Enter NXP in the search bar:

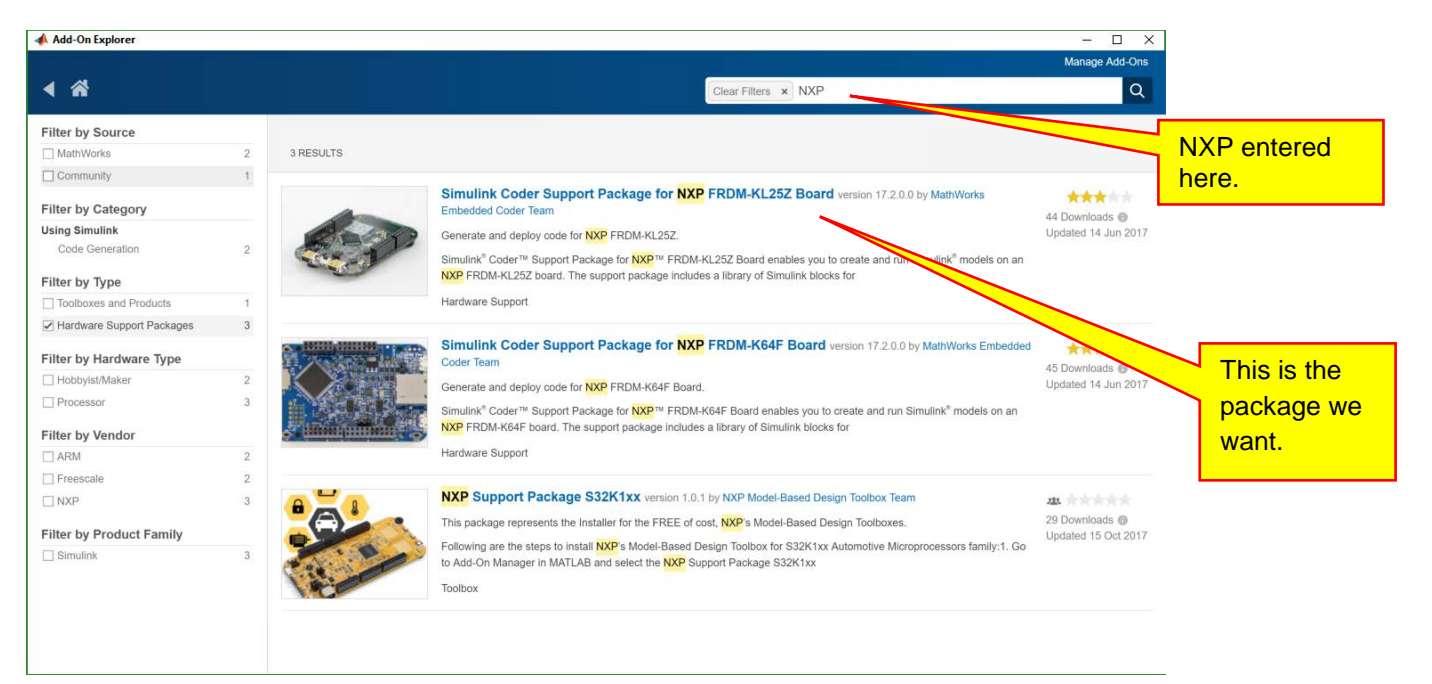

Click on **Simulink Coder Support Package for NXP FRDM-KL25Z Board** as shown above. The package will be selected as shown below:

|                                                                                                    |                                                                                                    |                                                                                                    | - 0                                                             |
|----------------------------------------------------------------------------------------------------|----------------------------------------------------------------------------------------------------|----------------------------------------------------------------------------------------------------|-----------------------------------------------------------------|
|                                                                                                    |                                                                                                    |                                                                                                    | Manage Add-Ons                                                  |
| *                                                                                                    | Search for add-ons                                                                                                    |                                                                                                    | Q                                                               |
|                                                                                                    | Simulink Coder Support Package for NXP FRDM-KL25Z Board<br>version 17.2.0.0 by MathWorks Embedded Coder Team<br>Generate and deploy code for NXP FRDM-KL25Z.                                                            |                                                                                                    | ★★★★★★★★★★★★★★★★★★★★★★★★<br>44 Downloads<br>Updated 14 Jun 2017 |
| Dverview                                                                                                    | A Hardware Support                                                                                                    | Learn More                                                                                                    | Install 🔻                                                       |
| mulink <sup>®</sup> Coder™ Su<br>RDM-KL25Z board.                                                                 | ipport Package for NXP™ FRDM-KL25Z Board enables you to create and run Simulink <sup>®</sup> models on an NXP<br>The support package includes a library of Simulink blocks for configuring and accessing NXP FRDM-KL25Z | Requires                                                                                                    |                                                                 |
| eripherals and comr                                                                                               | nunication interfaces.                                                                                                    | Simulink                                                                                                    |                                                                 |
| his support package                                                                                               | is functional for R2014a and beyond.                                                                                                    | MATLAB Coder                                                                                                    |                                                                 |
|                                                                                                    |                                                                                                    |                                                                                                    |                                                                 |
|                                                                                                    |                                                                                                    | MATLAB Release                                                                                                    |                                                                 |
| Comments and R                                                                                                    | `atings (4)                                                                                                    | MATLAB Release<br>MATLAB 9.1 (R2016b)                                                                                 |                                                                 |
| Comments and R<br>late this submission                                                                            | tatings (4)                                                                                                    | MATLAB Release<br>MATLAB 9.1 (R2016b)<br>Tags                                                                         | Add Tags                                                        |
| Comments and R<br>Rate this submission<br>Comment on this sut                                                     | Catings (4)<br>(Rating not required)                                                                                                    | MATLAB 9.1 (R2016b) Togs Controls systems d (reescale) (reescale)                                                     | Add Togs<br>igital signal pr)                                   |
| Comments and F<br>Rate this submission<br>Comment on this sut<br>Manuel Ricardo<br>Alfonso Sánchez<br>13 Jun 2017 | Ratings (4)                                                                                                    | MATLAB 9.1 (R2016b)<br>Togs<br>Controls systems d<br>freescale freescale<br>(mage processing (<br>rxpcup) projectbass | Add Tags<br>igital signal pr)<br>cup<br>txp<br>ed lear          |

### Click the **Install** button:

| INDORTANT NOTICE    |                         |                      | 1 |
|---------------------|-------------------------|----------------------|---|
|                     |                         |                      |   |
|                     |                         |                      |   |
| READ THE TERMS AND  | CONDITIONS OF THIS MAT  | HWURKS AUXILIARY     |   |
| CHECKING "I ACCEPT" | OR ACCESSING THESE MA   | TERTALS (AS DEETNED  |   |
| BELOW).             |                         | frances (no per anes |   |
| THIS AGREEMENT REPR | ESENTS THE ENTIRE AGRE  | EMENT RETWEEN YOU    |   |
| (THE "LICENSEE") AN | D THE MATHWORKS, INC.   | ("MATHWORKS")        |   |
| CONCERNING THE SOFT | WARE AND DOCUMENTATION  | MADE AVAILABLE FOR   |   |
| ACCESS HEREUNDER (  | OLLECTIVELY, THE "MATE  | RIALS").             |   |
| DV CUECUTIC IT ACCU | DTIL OD ACCECCTUC TUCCE | WATERTALS WOU        |   |
| BY CHECKING "I ACCE | PT" OR ACCESSING THESE  | MATERIALS, YOU       |   |

### Accept the agreement:

| clicking Next, you will be installing the software below v<br>urce software that may be under the terms of General P | /hich may contain open<br>ublic License (GPL). |
|----------------------------------------------------------------------------------------------------|------------------------------------------------|
|                                                                                                    |                                                |
| Simulink Coder Support Package for NXP FRDM-KL2                                                                      | 5Z Board version 17.2.0                        |
| Third-Party Software:                                                                                                |                                                |
| GNU Tools for ARM Embedded Processors                                                                                | License                                        |
| Mbed Library                                                                                                    | License                                        |
| CMSIS                                                                                                    | License                                        |
|                                                                                                    |                                                |
|                                                                                                    |                                                |

Click the **Next** button. Software will download and install. This might take a while:

14

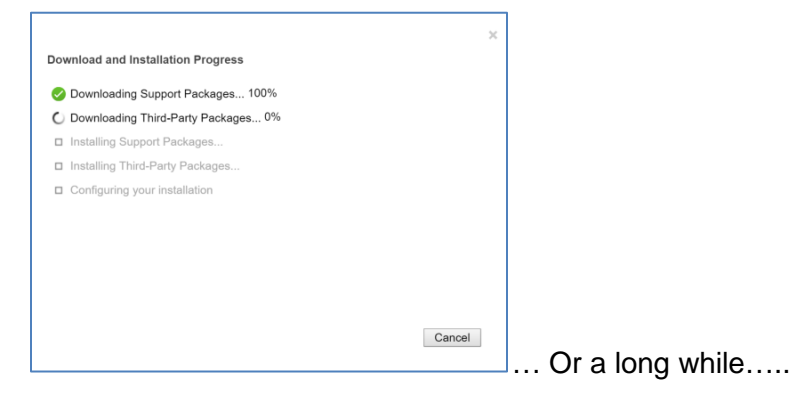

If something unexpected occurs, just try again. At some point, the screen below will appear:

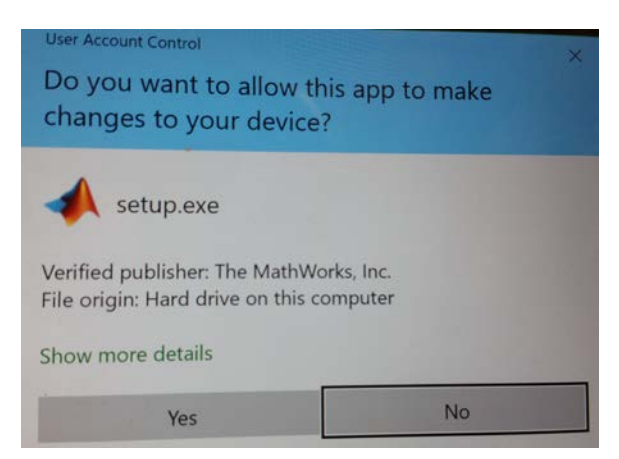

### Click the Yes button:

|                                                            | ×      |
|------------------------------------------------------------|--------|
| Download and Installation Progress                         |        |
| 🤣 Downloading Support Packages 100%                        |        |
| 🤣 Downloading Third-Party Packages 100%                    |        |
| 🤣 Installing Support Packages 100%                         |        |
| C Installing Third-Party Packages (may take a few minutes) |        |
| Configuring your installation                              |        |
|                                                            |        |
|                                                            |        |
|                                                            |        |
|                                                            |        |
|                                                            |        |
|                                                            | Cancel |
|                                                            |        |

When the installation is complete, you will see the window below:

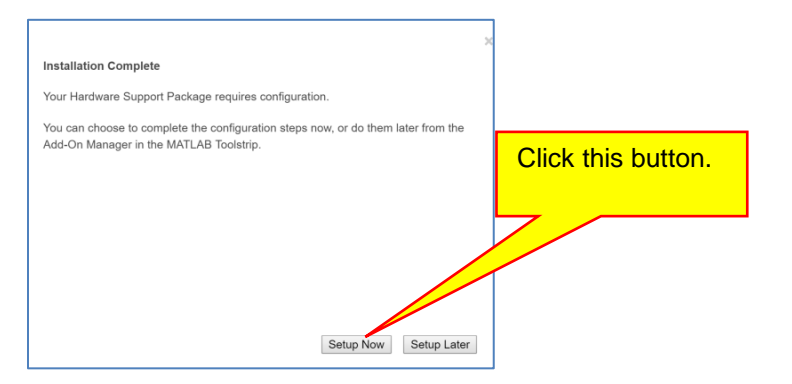

Click the **Setup Now** button:

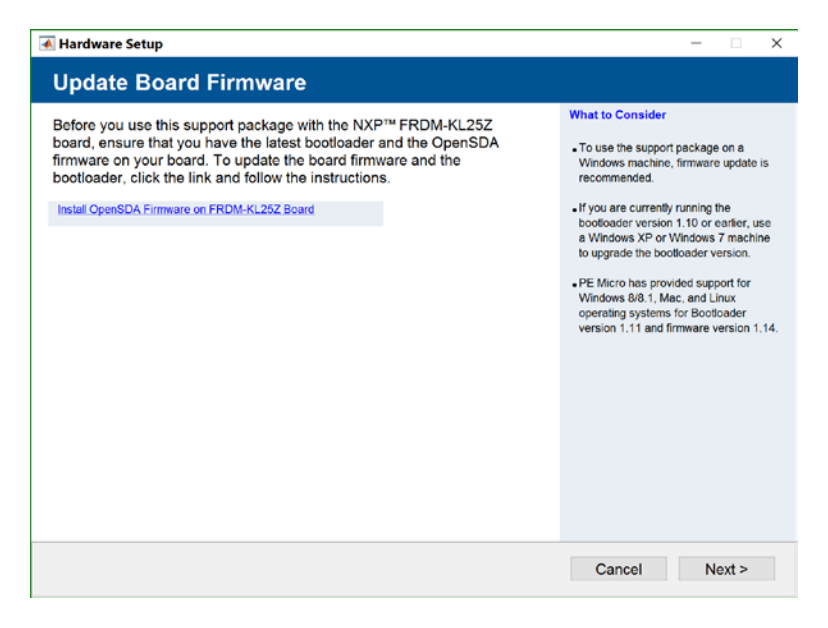

### Click the Next button:

| P Cup Companion app from the Add-On Explorer provides an hanced user experience of the NXP FRDM-KL25Z support package. If additional early installed. Click Next, Otherwise, Click the Open Add-On Explorer to install the app from the Add-On Explorer. | What to Consider What to Consider When issuching the AdS-On Explorer, ensure that the computer is contexted to the intermet. Is optimate the installation of the AdS-On Explorer, and the AdS-On Explorer, after installation and the ads on Explorer, after installation. 1. (Lick Next to complete further steps in the ads). 2. (Launch the age form Mathia additional additional additio | Click this button. |
|----------------------------------------------------------------------------------------------------|----------------------------------------------------------------------------------------------------|--------------------|
|----------------------------------------------------------------------------------------------------|----------------------------------------------------------------------------------------------------|--------------------|

The Open Add-On Explorer. The window will open showing the NXP Cup Companion:

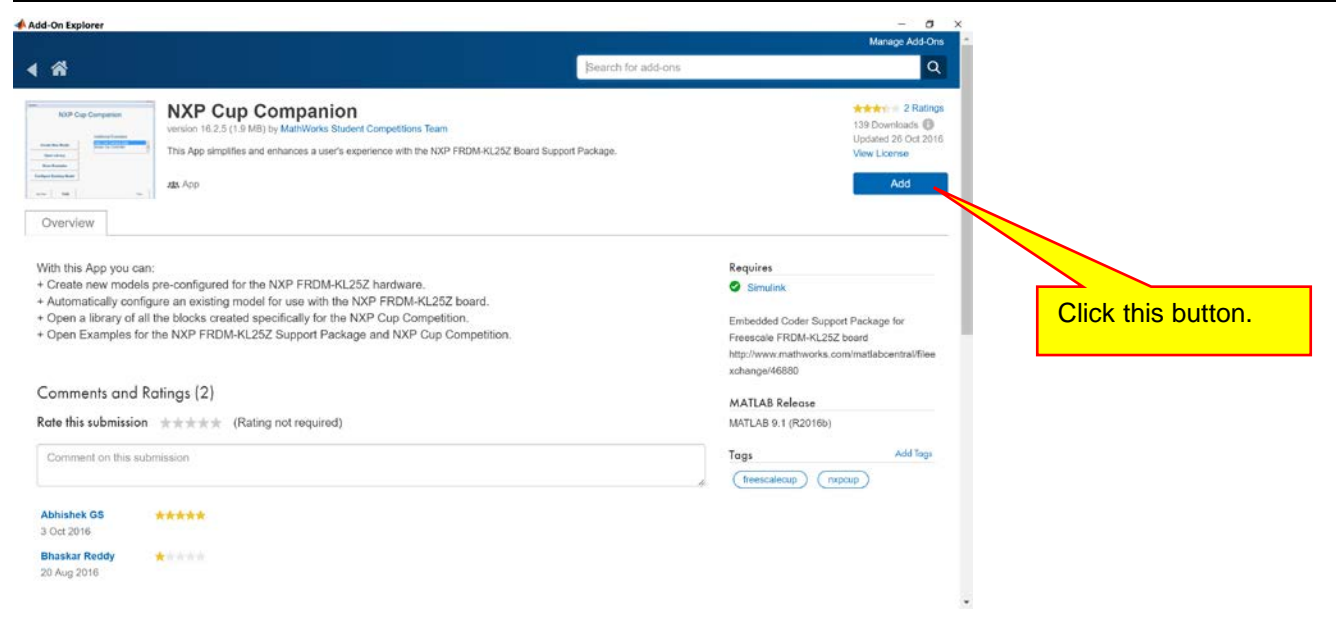

### Click the Add button

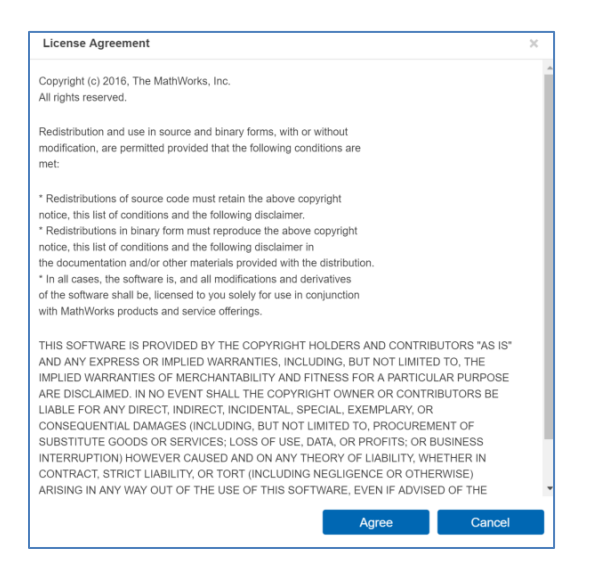

### Accept the license agreement:

| Add-On Explorer                                                                                                    |                                                                                                    |                    | - D X                                                                                                    |                     |
|----------------------------------------------------------------------------------------------------|----------------------------------------------------------------------------------------------------|--------------------|----------------------------------------------------------------------------------------------------|---------------------|
| 4                                                                                                    |                                                                                                    | Search for add-one | Marage Add Ons                                                                                                    | 1                   |
|                                                                                                    | NXP Cup Companion<br>werder: 14.23 (1,5.403) by Machtona Subert Competitive Team<br>This Age simplifies and infrances a user's expension with the NDP TRDM KL352 Board Support Panka<br>db. Fop                                                          | Q4.                | TO Coversion of<br>Clobest of Direct 2015<br>View License                                                                                                    |                     |
| With this App you can<br>+ Create new models<br>+ Automatically config<br>+ Open a library of all<br>+ Open Examples for | n:<br>pre-configured for the NXP FRUM-KL2SZ hardware.<br>gure an existing model for use with the NXP FRUM-KL2S2 locard.<br>It he blocks created specifically for the NXP Cup Competition.<br>the NXP FRUM-KL2SZ Support Package and NXP Cup Competition. |                    | Requires<br>Simulat<br>Embedded Coder Support Package for<br>Freescale FRDA-K1252 boad<br>http://www.mathworks.com/matlaborthal/fileacc<br>http://www.mathworks.com/matlaborthal/fileacc | Stuff is happening. |
| Comments and R<br>Rate this submission                                                                                   | Ratings (2)                                                                                                    |                    | MATLAB Release<br>MATLAS 1: 1 (FC20100)                                                                                                    |                     |
| Comment on this sub                                                                                                    | omission                                                                                                    |                    | Togi Add Topo<br>(hreespecie) (nipolo)                                                                                                    |                     |
| Abhishet GS<br>3 Oct 2016                                                                                                | ****                                                                                                    |                    |                                                                                                    |                     |
| Bhaskar Reddy                                                                                                    | *****                                                                                                    |                    |                                                                                                    |                     |

When done, the screen will appear as shown:

When done, the window should appear as shown:

| Add-On Explorer                                                                                                    |                                                                                                    |                    | - 0                                                                                                    | ×                    |
|----------------------------------------------------------------------------------------------------|----------------------------------------------------------------------------------------------------|--------------------|----------------------------------------------------------------------------------------------------|----------------------|
|                                                                                                    |                                                                                                    |                    | Manage Add-Ons                                                                                                    | N.                   |
| ▲ ☆                                                                                                    |                                                                                                    | Search for add-ons | Q                                                                                                    |                      |
| NXP Cup Computer<br>version 16.2.5 (1.9 MB) by Math<br>This App simplifies and enhance<br>the main sector of the sector of the sector of | Works Student Competitions Team<br>Works Student Competitions Team<br>es a user's experience with the NXP FRDM-KL25Z Board Support Pack | age.               | A the second second secon |                      |
| With this App you can:<br>+ Create new models pre-configured for the NX<br>+ Automatically configure an existing model for test<br>+ Open a library of all the blocks created specifical<br>+ Open Examples for the NXP FRDM-KL25Z Supp                                                                                                    | Package is<br>installed.<br>Installed.<br>Ity for the NXP Cup Competition.<br>Package and NXP Cup Competition.                          |                    | Requires<br>Simulink<br>Embedded Coder Support Package for<br>Freescale FROM-KL252 board<br>http://www.mathworks.com/matlabcentral/fileexc<br>hange/46880                                                                                                    | Click here to close. |
| Comments and Ratings (2)                                                                                                    |                                                                                                    |                    | MATLAB Release                                                                                                    |                      |
| Rate this submission $\star\star\star\star\star\star$ (Rating not re-                                                                                                    | equired)                                                                                                    |                    | MATLAB 9.1 (R2016b)                                                                                                    |                      |
| Comment on this submission                                                                                                    |                                                                                                    | li di              | Tags         Add Tags           freescalecup         mxpcup                                                                                                    |                      |
| Abhishek GS Abhishek GS 3 Oct 2016                                                                                                    |                                                                                                    |                    |                                                                                                    |                      |
| Bhaskar Reddy 🔶 🔶 📩 📩 📩                                                                                                    |                                                                                                    |                    |                                                                                                    | •                    |

Close the Add-On Explorer as shown above. The window below should still be open.

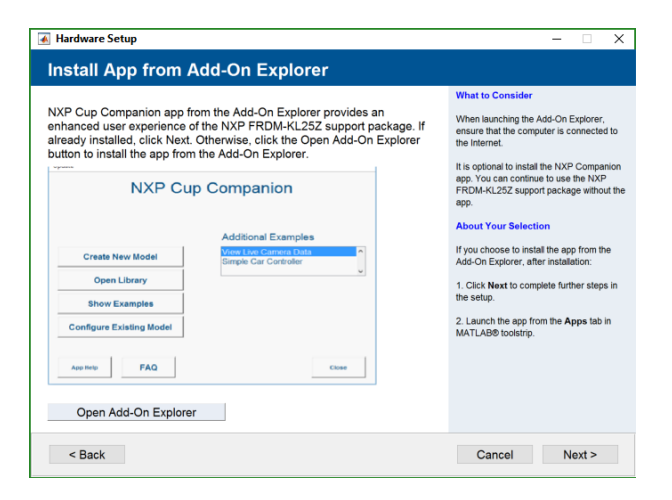

Click the Next button:

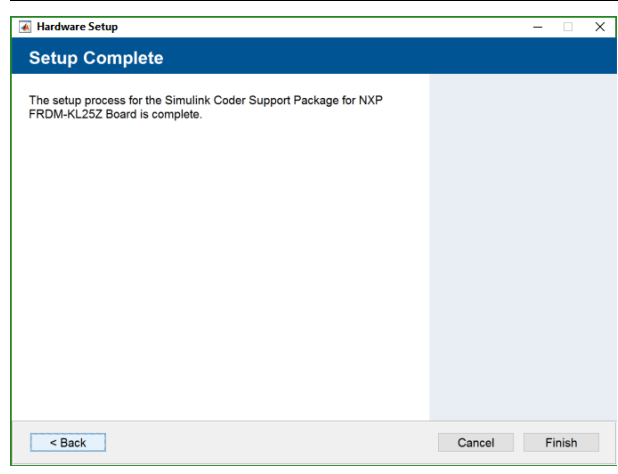

Click the **Finish** button. We are done with this part. You should still have the window below open:

| Add-On Explorer                   |                                                                                                    |               |                                      |                           |
|-----------------------------------|----------------------------------------------------------------------------------------------------|---------------|--------------------------------------|---------------------------|
|                                   |                                                                                                    |               | Manage Add                           | dd-Ons                    |
|                                   | Search                                                                                                    | h for add-ons |                                      |                           |
| Installed                         | Simulink Coder Support Package for NXP FRDM-KL2<br>version 17.2.0.0 by MathWorks Embedded Coder Team<br>Generate and deploy code for NXP FRDM-KL25Z. | 5Z Board      | ★★★★★★★★★★★★★★★★★★★★★★★★★★★★★★★★★★★★ | Ratings<br>: 0<br>an 2017 |
| Overview                          | Hardware Support                                                                                                    |               |                                      |                           |
| Simulink <sup>®</sup> Coder™ Sup  | pport Package for NXP™ FRDM-KL25Z Board enables you to create and run Simulink <sup>®</sup> mode                                                     | ls on an NXP  | Requires                             |                           |
| FRDM-KL25Z board. T               | The support package includes a library of Simulink blocks for configuring and accessing NXP I                                                        | FRDM-KL25Z    | Simulink Coder                       |                           |
| peripherals and comm              | unication interfaces.                                                                                                    |               | Simulink                             | Click here                |
| This support package              | is functional for R2014a and beyond.                                                                                                    |               | MATLAB Coder                         |                           |
|                                   |                                                                                                    |               | MATLAB Release                       | Close.                    |
| Comments and Pe                   | rings (A)                                                                                                    |               | MATLAB 9.1 (R2016b)                  |                           |
| Comments and Ko                   | Sings (4)                                                                                                    |               | Terra Add Tr                         | Tros                      |
| Rate this submission              | <b>***</b>                                                                                                    |               |                                      |                           |
| Comment on this subr              | mission                                                                                                    |               | (freescale) (freescalecup)           |                           |
|                                   |                                                                                                    |               | Image processing nxp                 |                           |
| Manuel Ricardo<br>Alfonso Sánchez | t does not works in Linux Mint!                                                                                                    |               | (nxpcup) (projectbased lear)         |                           |
| 13 JUN 2017                       |                                                                                                    |               |                                      |                           |

Close this window as shown above. We are done with this part.

### III. Installing the Rose-Hulman HSAVC Library

The libraries are available on my website. To download the libraries, click <u>here</u>. After you click the link, you should be prompted to save the file:

| 20                   |                                            |        |
|----------------------|--------------------------------------------|--------|
| Opening HSAVC_Lib    | prary_Installation_for_R2017b.zip          | ×      |
| You have chosen to   | open:                                      |        |
| 📙 HSAVC_Libra        | ry_Installation_for_R2017b.zip             |        |
| which is: Com        | pressed (zipped) Folder (43.7 MB)          |        |
| from: http://w       | iki.ece.rose-hulman.edu                    |        |
| What should Firefo   | x do with this file?                       |        |
| O Open with          | Windows Explorer (default)                 | $\sim$ |
| Save File            |                                            |        |
| Do this <u>a</u> uto | matically for files like this from now on. |        |
|                      | ОК                                         | Cancel |

Save the file. It should be saved to your Downloads directory. If not, find it. Open the **Windows File Explorer** and find the file. Mine is in my **Downloads** directory:

| 🛼   ෫   Downloads                                                                                                   |                                                                 |                                  |                                                                           |                                                                       |                            |                                 |
|----------------------------------------------------------------------------------------------------|-----------------------------------------------------------------|----------------------------------|---------------------------------------------------------------------------|-----------------------------------------------------------------------|----------------------------|---------------------------------|
| File Home Share View                                                                                                |                                                                 |                                  |                                                                           |                                                                       |                            |                                 |
| Image: Pin to Quick access     Copy Paste     Image: Copy Paste       Pin to Quick Copy     Paste     Paste shortco | ut Move Copy to - Delete Rename                                 | New item ▼<br>↑<br>New<br>folder | ✓     ↓     Open       Properties     ∠     Edit       ✓     ↓     Histor | <ul> <li>Select all</li> <li>Select no</li> <li>Select sel</li> </ul> | ne<br>ection               |                                 |
| Clipboard                                                                                                    | Organize                                                        | New                              | Open                                                                      | Select                                                                |                            |                                 |
| ← → × ↑ 🖡 > This PC > Down                                                                                          | loads >                                                         |                                  |                                                                           |                                                                       |                            |                                 |
| > 📌 Quick access                                                                                                    | Name HSAVC_Library_Installation_fq matlab 82017b win64 eve      | r R2017b.zip                     | Dati<br>11/ <sup>-</sup><br>11/2                                          | e modified<br>0/2017 12:07                                            | Type<br>Compressed (zipp   | Size<br>44,721 KB<br>116.047 KB |
| > 🚰 OneDrive - Personal                                                                                             | <ul> <li>MathWorks</li> <li>temp_matlab_R2017b_win64</li> </ul> |                                  | 11/1                                                                      | 0/2017 10:57<br>0/2017 8:26 AM                                        | File folder<br>File folder | 110,011 110                     |
| 🗸 🍠 This PC                                                                                                    |                                                                 |                                  |                                                                           |                                                                       |                            |                                 |
| > 📜 Desktop                                                                                                    |                                                                 |                                  |                                                                           |                                                                       |                            |                                 |
| > 📔 Documents                                                                                                    | Downloads                                                       |                                  |                                                                           | in the file                                                           |                            |                                 |
| > 洟 Downloads 🛛 🚽                                                                                                   | directory.                                                      |                                  | Here                                                                      | ploaded                                                               | we                         |                                 |
| > 🐌 Music                                                                                                    |                                                                 |                                  | dow                                                                       |                                                                       |                            |                                 |
| > 📜 Pictures                                                                                                    |                                                                 |                                  |                                                                           |                                                                       |                            |                                 |

The file is a zip file archive. You should have a tool to extract the archive. Right-click on file **HSAVC\_Library\_Installation\_for\_R2017b.zip** and select **Extract All**:

### MATLAB R2017b Software Installation

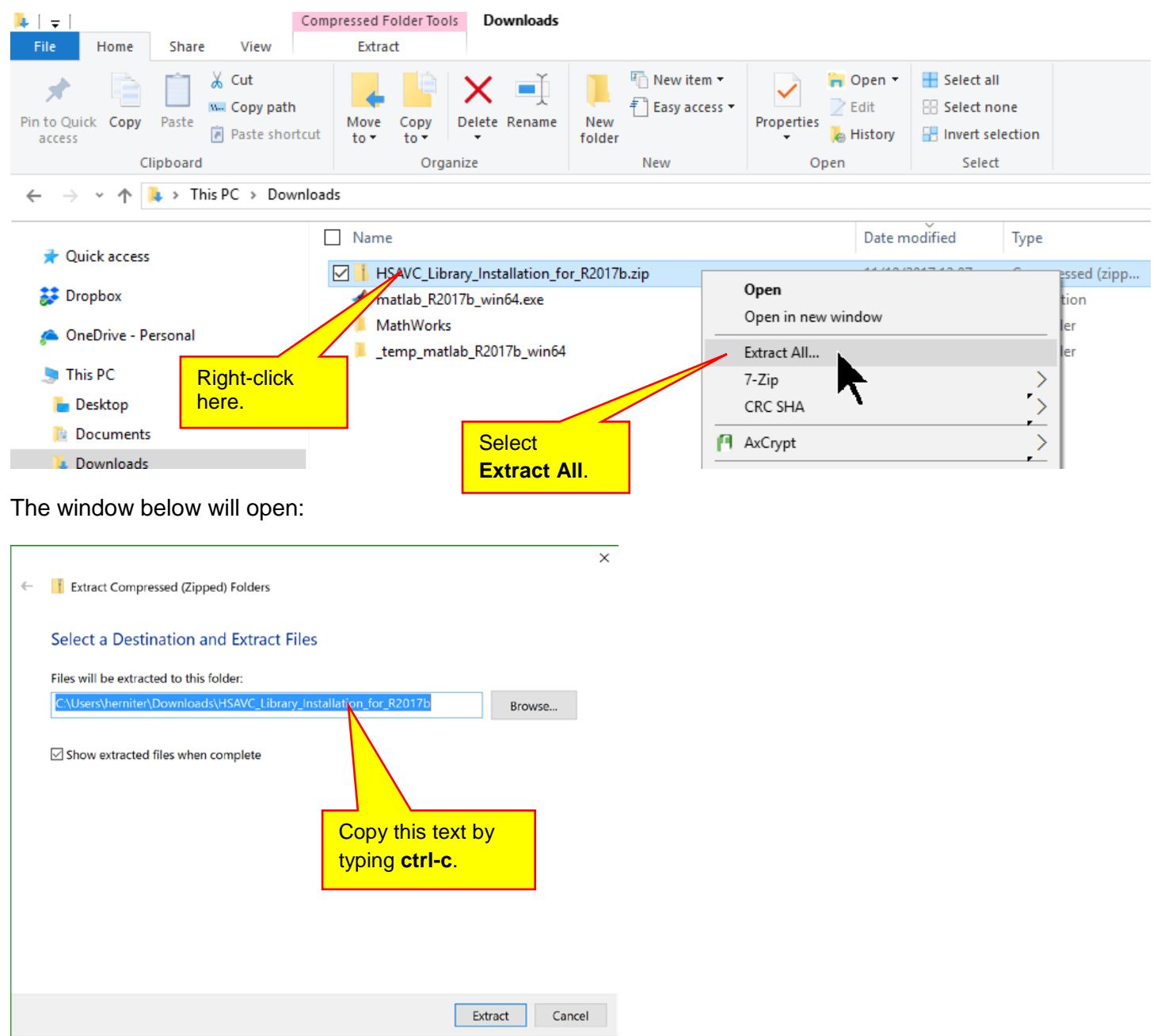

<u>21</u>

Copy the name of the folder (type **ctrl-c**) that will be created and click the **Extract** button. A folder should open showing the extracted files. Your folder should look as shown below:

| 22                                      |                             |                                    |                                           | M          | <u>ATLAB R2</u>                                   | <u>2017b Softwa</u> | <u>are Installatio</u> |
|-----------------------------------------|-----------------------------|------------------------------------|-------------------------------------------|------------|---------------------------------------------------|---------------------|------------------------|
| 📙   🚽   HSAVC_Lib                       | rary_Installation_for_R2017 | /b                                 |                                           |            |                                                   |                     |                        |
| File Home                               | Share View                  |                                    |                                           |            |                                                   |                     |                        |
| Pin to Quick Copy<br>access             | Paste Action Copy path      | Move Copy to * Delete Rename       | New item ▼<br>1 Easy access ▼<br>1 Folder | Properties | n 🔹 🔠 Select al<br>🔆 Select no<br>ory 📑 Invert se | l<br>one<br>lection |                        |
| Cli                                     | ipboard                     | Organize                           | New                                       | Open       | Selec                                             | t                   |                        |
| $\leftarrow \rightarrow \land \uparrow$ | > This PC > Download        | s > HSAVC_Library_Installation_for | r_R2017b >                                |            |                                                   |                     |                        |
|                                         |                             | Name                               | ^                                         | Da         | te modified                                       | Туре                | Size                   |
| 🖈 Quick access                          |                             | Lesson 12 Files                    |                                           | 11         | /10/2017 12:16                                    | File folder         |                        |
| 🐉 Dropbox                               |                             | Pref Directory                     |                                           | 11         | /10/2017 12:16                                    | File folder         |                        |
| OpeDrive De                             | vronal                      | 🔚 High School Autonomous Ve        | hicle Competition.mltbx                   | 11         | /10/2017 12:16                                    | MATLAB Toolbox      | 44,717 KB              |
| a OneDrive - Personal                   |                             | Setup_AVC_Software.m               |                                           |            | /10/2017 12:16                                    | MATLAB Code         | 2 KB                   |
| 🔙 This PC                               |                             |                                    |                                           |            |                                                   |                     |                        |
| 늘 Desktop                               |                             |                                    |                                           |            |                                                   |                     |                        |
|                                         |                             |                                    |                                           |            |                                                   |                     |                        |

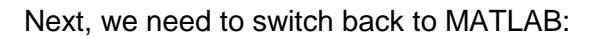

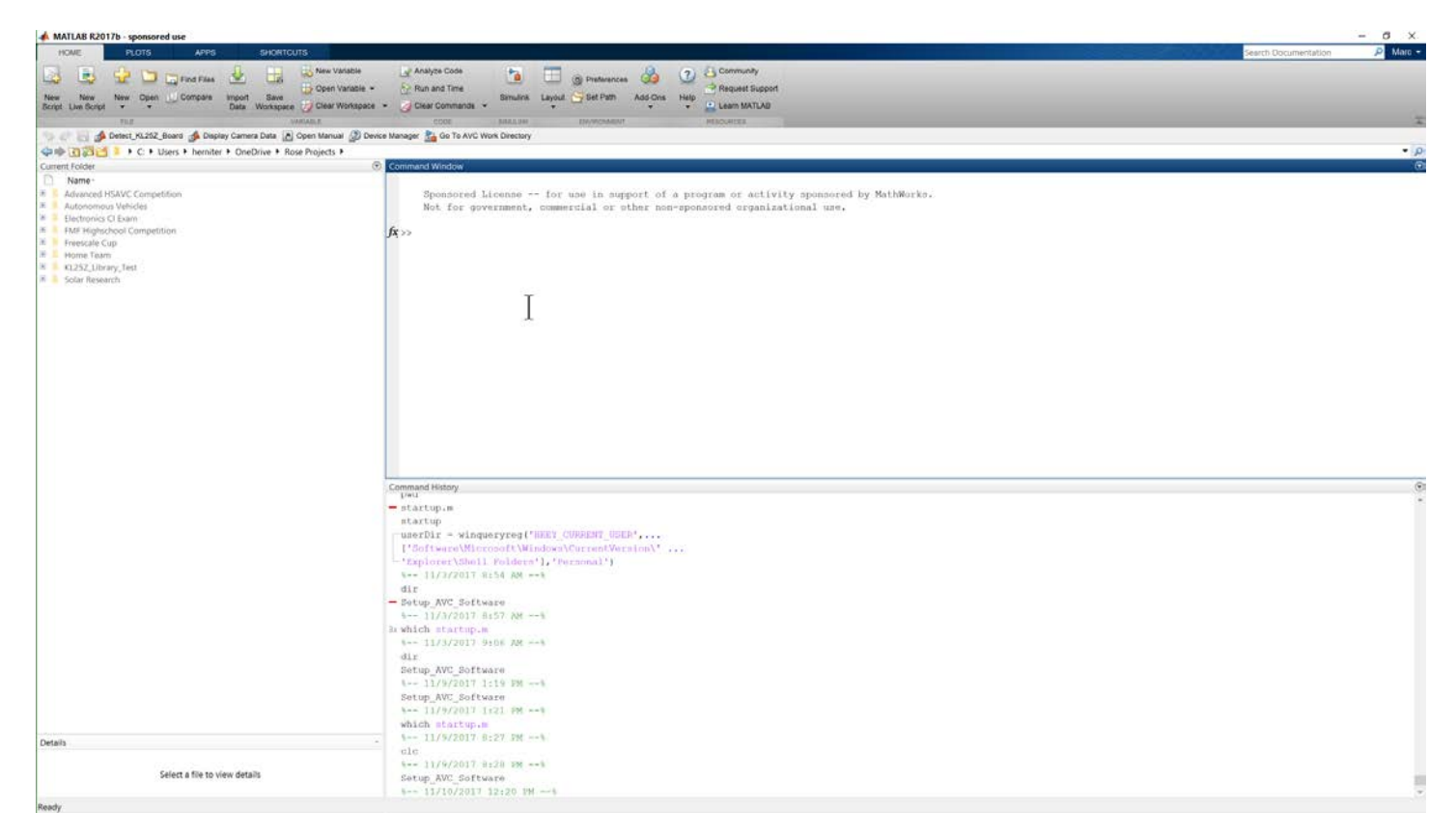

Click on the search button as shown below:

| MATLAB R2017b - sponsored use                                                                                                    |                                                                                                    | - 0 ×                       |
|----------------------------------------------------------------------------------------------------|----------------------------------------------------------------------------------------------------|-----------------------------|
| HOME PLOTS APPS SHORTCUTS                                                                                                    |                                                                                                    | Search Documentation D Marc |
| Image: State State         Image: State State         Image: State State         Image: State State         Image: State State         Image: State         Image: State< | Levine Code     Levine     Levine |                             |
| FILE VARSEDLE                                                                                                    | CODE BURNAM EXPENSION MEDICALES                                                                                                    |                             |
| 👒 🐖 🔄 📣 Detect_KL25Z_Board 📣 Display Camera Data 📧 Open Manual 🖉 Device                                                                                                    | Manager Sa Co To AVC Work Directory                                                                                                    |                             |
| ◆中田図ピー・C・Users + herniter + OneDrive + Rose Projects +                                                                                                    |                                                                                                    |                             |
| Current Folder (9)                                                                                                    | Command Window                                                                                                    | Click here.                 |
| Advanced HSAVC Competition     Autonomous Vehicles     Electronics CI Exam                                                                                                    | Sponsored License ++ for use in support of a program or activity aponsored by MathMorks.<br>Not for government, commercial or other non-sponsored organizational use.                                                                                                    |                             |

The directory name should be highlighted.

| HOME                         | PLOTS        | APPS                                 | SHORTC                        | JTS                    |                        |               |        |                                                   |         |           |             |
|------------------------------|--------------|--------------------------------------|-------------------------------|------------------------|------------------------|---------------|--------|---------------------------------------------------|---------|-----------|-------------|
| New New<br>Script Live Scrip | New Open     | G Find Files                         | Import Save<br>Data Workspace | New Variable           | Analyze Code           | Simulink      | Layout | <ul> <li>Preferences</li> <li>Set Path</li> </ul> | Add-Ons | ?<br>Help | Community   |
|                              | FILE         |                                      | N 1                           | ARIABLE                | CODE                   | SIMULINK      |        | ENVIRONMENT                                       |         |           | RESOURCES   |
| 영 순 🔚 👌<br>수 中 💽 🖾 😋         | Detect_KL25Z | _Board 📣 Displ<br>rch text (ex: *.m) | ay Camera Data 📘              | Open Manual 🐊 Device M | Aanager 🏭 Go To AVC Wo | ork Directory |        | -                                                 |         |           |             |
| Name ·                       | USANG C.     |                                      |                               |                        | highlig                | hted          |        | n aur                                             | wart of |           | area or act |

Type **ctrl-v** to paste the directory name you copied a few steps ago:

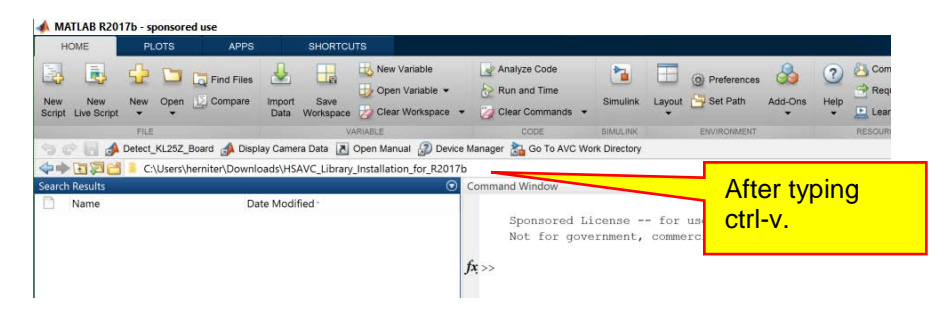

Press the Enter key. MATLAB should change to the directory containing the files we just extracted:

| HOME                                                | PLOTS                                   | APPS            | SHORTCI                       | UTS          |                                               |                  |                |                                                     |                     |                 |                             |
|-----------------------------------------------------|-----------------------------------------|-----------------|-------------------------------|--------------|-----------------------------------------------|------------------|----------------|-----------------------------------------------------|---------------------|-----------------|-----------------------------|
| New New<br>Script Live Script                       | New Oper                                | Find Files      | Import Save<br>Data Workspace | New Variable | Analyze Code                                  | Simulink         | Layout         | <ul> <li>Ø Preferences</li> <li>Set Path</li> </ul> | Add-Ons             | ?<br>Help       | Community                   |
|                                                     | FILE                                    |                 |                               | ARIABLE      | CODE                                          | SIMULINK         |                | ENVIRONMENT                                         |                     |                 | RESOURCES                   |
| Name Lesson 12 F Fref Directo High School Setup_AVC | iles<br>ory<br>Autonomou<br>_Software.m | us Vehicle Comp | etition.mltbx                 |              | Sponsored Li<br>You should se<br>these files. | icense -<br>ent, | - for<br>comme | use in supp<br>ercial or of                         | port of<br>ther nor | a pro<br>n-spor | ogram or ac<br>nsored organ |

We are almost done. At the MATLAB Command prompt, type Setup\_AVC\_Software:

| 📣 MATLAB R2017b - sponsored use                                                                                                    |                                     |                                                     |                          |                                  |                     |           |                                                                        |                             |
|----------------------------------------------------------------------------------------------------|-------------------------------------|-----------------------------------------------------|--------------------------|----------------------------------|---------------------|-----------|------------------------------------------------------------------------|-----------------------------|
| HOME PLOTS APPS                                                                                                    | SHORTCUTS                           |                                                     |                          |                                  |                     |           |                                                                        |                             |
| Image: New Script Live Script         New Script Live Script         New Script Live Script         New Script Live Script         New Script Live Script         New Script Live Script Live Script         New Script Live Script Live Script L | Import Save Data Workspace          | Analyze Code                                        | Simulink Lay             | O Preferences<br>out Set Path    | Add-Ons             | ?<br>Help | Community                                                              |                             |
| FILE                                                                                                    | VARIABLE                            | CODE                                                | SIMULINK                 | ENVIRONMENT                      |                     |           | RESOURCES                                                              |                             |
| 🥱 💣 🔚 📣 Detect_KL25Z_Board 📣 Disp                                                                                                    | elay Camera Data 🛛 Den Manual 🍙 De  | rice Manager  อน Go To AVC Wo                       | rk Directory             |                                  |                     |           |                                                                        |                             |
| 💠 🖮 🖾 🔁 📕 🕨 C: 🕨 Users 🕨 hernite                                                                                                    | er  Downloads HSAVC_Library_Install | ation_for_R2017b +                                  |                          |                                  |                     |           |                                                                        |                             |
| Current Folder                                                                                                    | (                                   | Command Window                                      |                          |                                  |                     |           |                                                                        |                             |
| Name     Lesson 12 Files     Pref Directory     High School Autonomous Vehicle Comp     Setup_AVC_Software.m                                                                                                    | etition.mltbx                       | Sponsored Li<br>Not for gove<br>fx >> Setup_AVC_Sof | cense fo<br>ernment, com | or use in supp<br>umercial or of | port of<br>ther nor | a pro     | ogram or activity spon<br>nsored organizational<br>ype command<br>ere. | sored by MathWorks.<br>use. |

Press the Enter key. A message box will open.

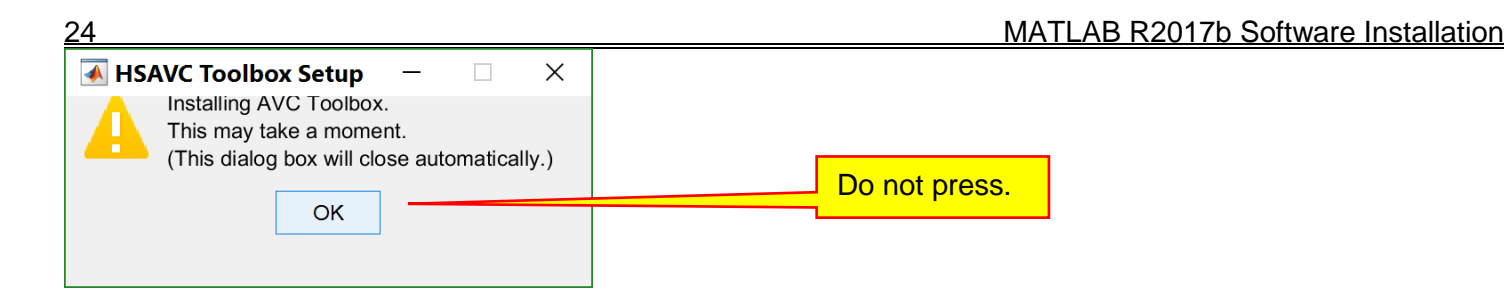

Do not press the **OK** button. The box will close automatically. After a few moments, the dialog box below will open:

| A HSAVC Shortcut Setup - 🗆 🗙                                                                       |               |
|----------------------------------------------------------------------------------------------------|---------------|
| Installation of AVC Toolbox complete.                                                              |               |
| Setting up paths, shortcuts, and working directory.<br>(This dialog box will close automatically.) | Do not press. |
| ОК                                                                                                 |               |

After about 5 seconds, the dialog box below will open:

| 承 HS | AVC Setup Complete -                                                            |       | Х     |
|------|---------------------------------------------------------------------------------|-------|-------|
| i    | Setup Complete! MATLAB will now exit after you click the Please restart MATLAB. | OK bu | tton. |
|      | ОК                                                                              |       |       |

Click the **OK** button. MATLAB will close. You will need to restart MATLAB manually. When you open MATLAB, it should appear as shown:

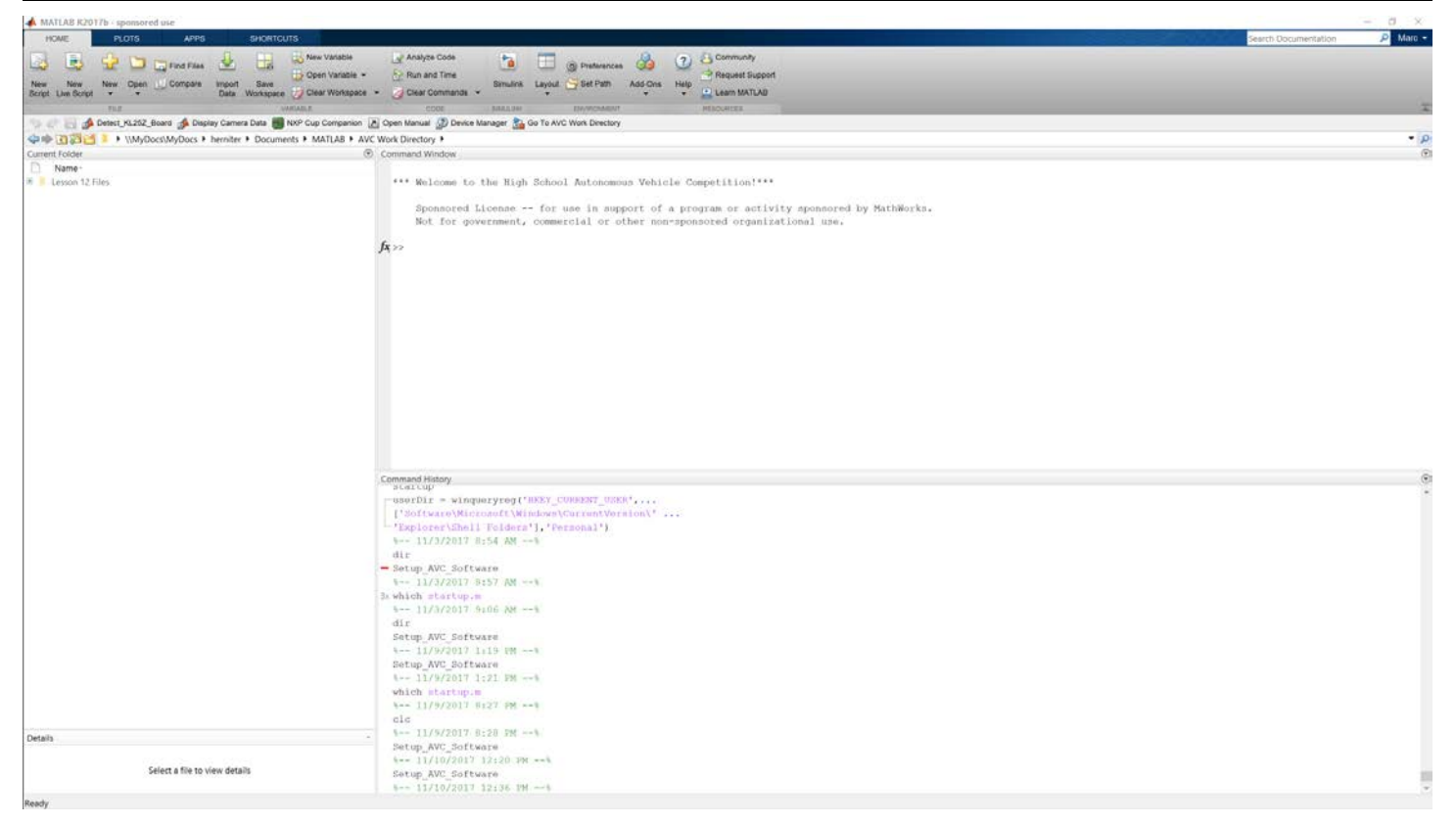

### IV. Updating the Device Driver

As one last step, we need to check the windows device driver. You will need to connect your car (the KL25Z microcontroller actually) to the USB port on your computer. Make sure that you use the SDA port on the KL25Z. Connect your Windows computer to the car as shown:

25

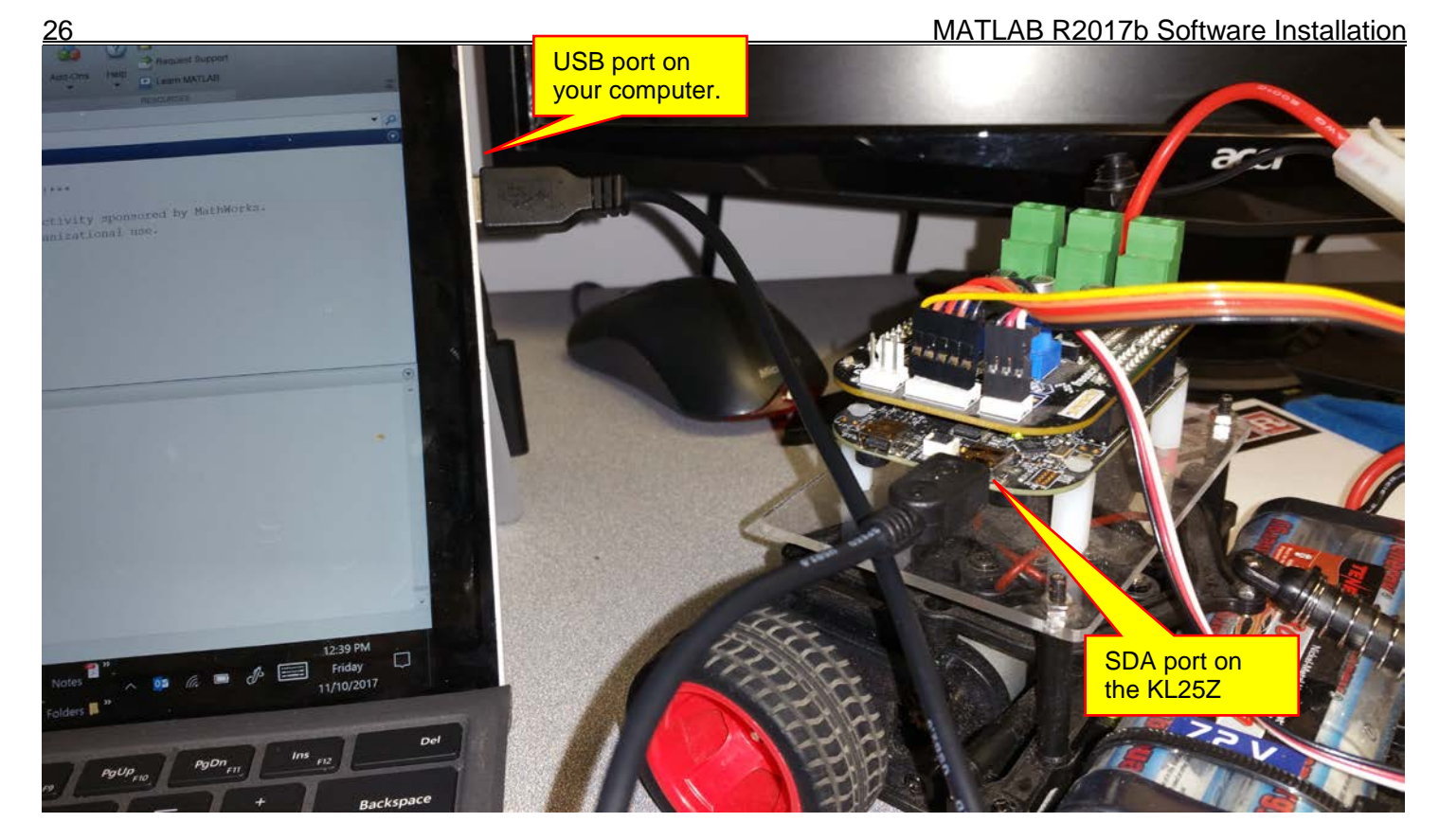

In the MATLAB window, click the Windows Device Manager shortcut:

| MATLAB R2017b - sponsored use                                                                                                    |                                          |                              |                            |                                                   |         |           |                                                                       |
|----------------------------------------------------------------------------------------------------|------------------------------------------|------------------------------|----------------------------|---------------------------------------------------|---------|-----------|-----------------------------------------------------------------------|
| HOME PLOTS APPS                                                                                                    | S SHORTCUTS                              |                              |                            |                                                   |         |           |                                                                       |
| New New New Open Compare                                                                                                    | Import Save Clear Workspace              | Analyze Code                 | Simulink Layou             | <ul> <li>Ø Preferences</li> <li>t Path</li> </ul> | Add-Ons | ?<br>Help | Community<br>Request Support<br>Learn MATLAB                          |
| FILE                                                                                                    | VARIABLE                                 | CODE                         | SIMULINK                   | ENVIRONMENT                                       |         |           | RESOURCES                                                             |
| 🕤 🔄 📑 📣 Detect_KL25Z_Board 📣 Dis                                                                                                    | play Camera Data 🗾 NXP Cup Companion 🛛 🖪 | Open Manual 🔊 Device Ma      | anager 🚵 Go To A           | VC Work Directory                                 |         |           |                                                                       |
| The second second seco | herniter > Documents > MATLAB > AVC      | Work Directory 🕨             |                            |                                                   |         |           |                                                                       |
| Current Folder                                                                                                    | •                                        | Command Window               |                            |                                                   |         |           |                                                                       |
| Name -                                                                                                    |                                          |                              |                            | $\sim$                                            |         |           |                                                                       |
| 🗉 📒 Lesson 12 Files                                                                                                    |                                          | *** Welcome to t             | he High Scho               | Click he                                          | re.     |           | <pre>mpetition!***</pre>                                              |
|                                                                                                    |                                          | Sponsored Li<br>Not for gove | cense for<br>ernment, comm | ercial or ot                                      | ner non | -spo      | ogram or activity sponsored by MathWork<br>hsored organizational use. |

The Windows Device Manager will open:

### MATLAB R2017b Software Installation

| 🛔 Device Manager                      | - | Х    |
|---------------------------------------|---|------|
| File Action View Help                 |   |      |
|                                       |   |      |
| ✓                                     |   | <br> |
| > 🛍 Audio inputs and outputs          |   |      |
| > 🔪 Batteries                         |   |      |
| > 🚯 Bluetooth                         |   |      |
| > 💻 Computer                          |   |      |
| > 🔜 Disk drives                       |   |      |
| > 🖙 Display adapters                  |   |      |
| > 📓 Firmware                          |   |      |
| > 🗛 Human Interface Devices           |   |      |
| > 🐙 Jungo                             |   |      |
| > Keyboards                           |   |      |
| > 🔋 Mice and other pointing devices   |   |      |
| > 🛄 Monitors                          |   |      |
| > 🚍 Network adapters                  |   |      |
| > 💂 Portable Devices                  |   |      |
| > 🗰 Ports (COM & LPT)                 |   |      |
| > 🖻 Print queues                      |   |      |
| >  Processors                         |   |      |
| > 📲 Security devices                  |   |      |
| > 🔚 Sensors                           |   |      |
| > Software devices                    |   |      |
| > 💐 Sound, video and game controllers |   |      |
| > 🍇 Storage controllers               |   |      |
| > 🚛 System devices                    |   |      |
| > 🌵 Universal Serial Bus controllers  |   |      |
|                                       |   |      |

The KL25Z will be listed as a port. You may need to expand the ports menu to see it. The screen below shows how it should look:

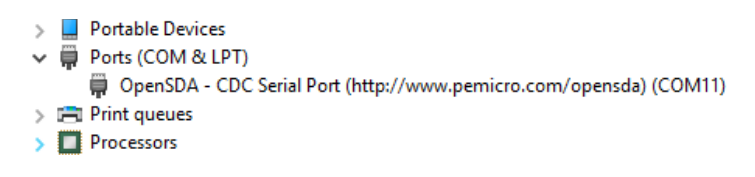

For a new installation, yours may not look like this and will need to be updated. To update the driver, right-click on the **Open SDA – CDC Serial Port** text and select **Update Driver Software**:

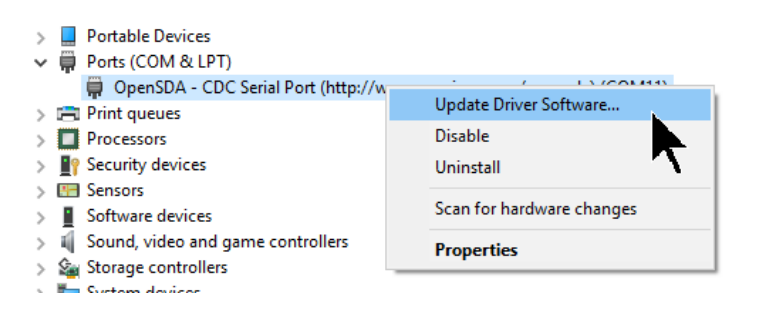

### The window below will open:

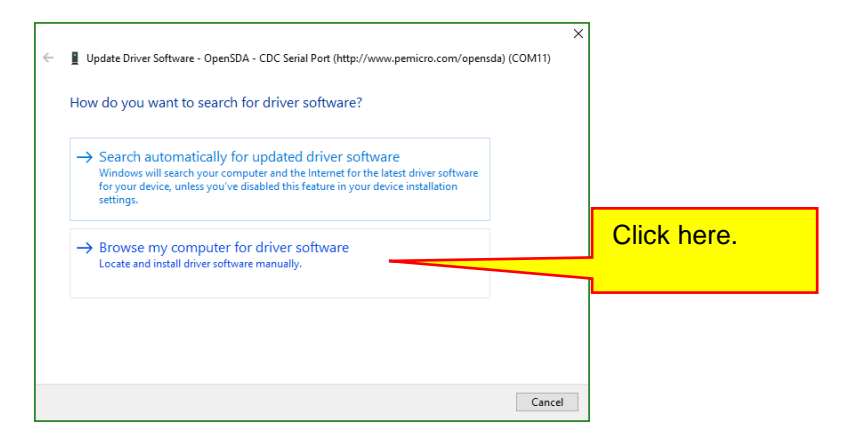

Select Browse my computer for driver software:

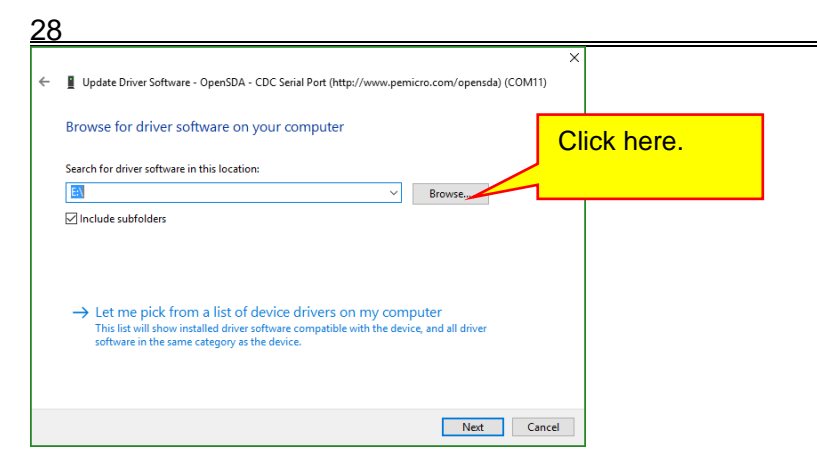

The driver is on the KL25Z board, which is listed as a drive on your computer. Click the **Browse** button:

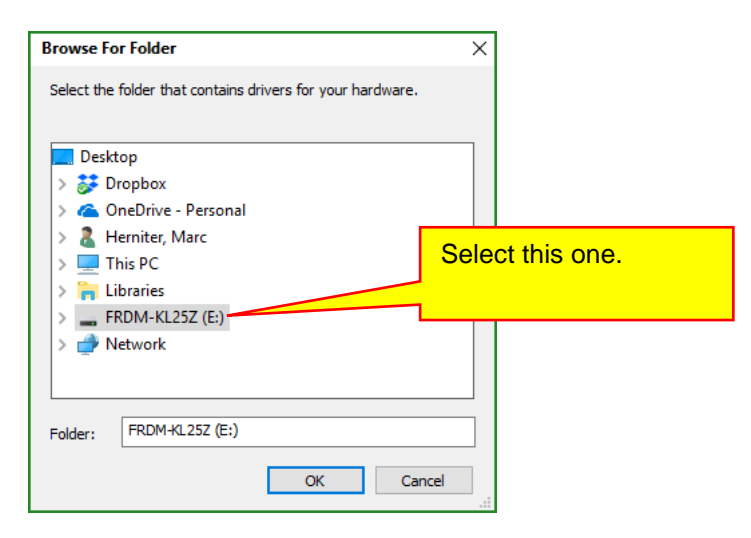

Select FRDM-KL25Z and click the **OK** button:

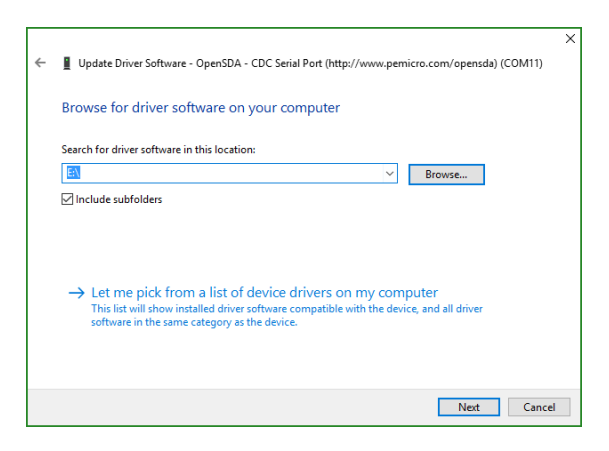

Click the Next button:

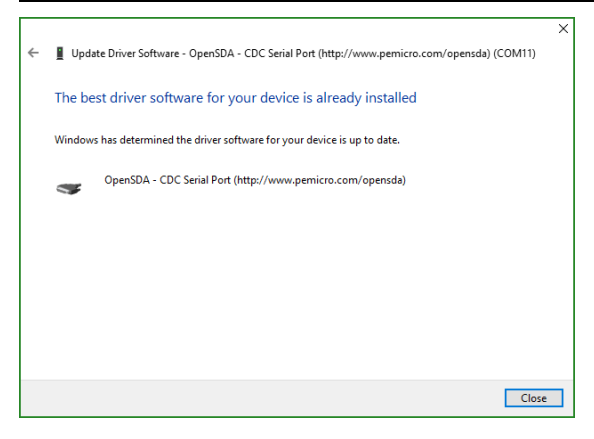

It did not work on mine because I already have the correct driver installed. If yours needs to be installed, make sure that you install it. When the driver is up to date, the device driver should show that the Open SDA port is working correctly as shown below:

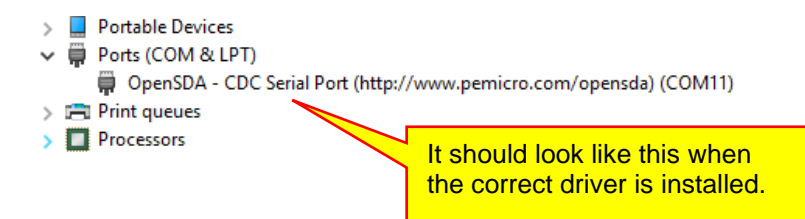

Close the Windows Device Manager.

### V. Verifying that the Hardware Works

We are now ready to test the connection between the KL25Z (your car) and your Windows computer as shown below:

# 30 MATLAB R2017b Software Installation

In the MATLAB window, click the Detect\_KL25Z\_Board shortcut:

### 📣 MATLAB R2017b - sponsored use HOME IORTCUTS Analyze Code Community New Variable ?) -21 记 🛄 🔓 Find Files 2 0 () Preferences 🕞 Open Variable 👻 Run and Time Request Support Save Import Save Data Workspace + 22 Clear Commands + Simulink Add-Ons Open Compare Layout Set Path Help New New Script Live Script Learn MATLAB 🕤 🔄 🔚 📣 Detect\_KL25Z\_Board 📣 Display Camera Data 📕 NXP Cup Companion 🔝 Open Manual 🔊 Device Manager 🊵 Go To AVC Work Directory ◆ ◆ 〒 記 🗃 📒 ◆ \\MyDocs\MyD ・ herniter ◆ Documents ◆ MATLAB ◆ AVC Work Directory ◆ Current Folder Command Wir Name · E Lesson 12 Files Click here. \*\*\* Welcome to the High School Autonomous Vehicle Competition!\*\*\* Sponsored License -- for use in support of a program or activity sponsored by MathWorks Not for government, commercial or other non-sponsored organizational use.

If everything is working, you should see a message similar to the one below:

| HOME PLOTS APPS                                | SHORTCUTS                                                                                                    |
|------------------------------------------------|----------------------------------------------------------------------------------------------------|
| W New New Open Compare Impor<br>pt Live Script | Image: Save Workspace     Image: Save Workspace     Image: Save Workspace <th< th=""></th<> |
| FILE                                           | VARIABLE CODE SIMULINK ENVIRONMENT RESOURCES                                                                                                    |
| 🖟 📄 🊮 Detect_KL25Z_Board 🚮 Display Cam         | iera Data 👹 NXP Cup Companion 🔝 Open Manual 🌮 Device Manager 🚵 Go To AVC Work Directory                                                                                                    |
| 🗖 🕪 🔃 🔝 🚰 📕 🔸 \\MyDocs\MyDocs > hernite        | er                                                                                                    |
| irrent Folder                                  | Command Window                                                                                                    |
| Name - Lesson 12 Files                         | <pre>*** Welcome to the High School Autonomous Vehicle Competition!*** Sponsored License for use in support of a program or activity sponsored by MathWorks. Not for government, commercial or other non-sponsored organizational use. KL25Z board detected on COMI</pre>                                                                                                    |

We are done. Whew...